## Guía para llevar a cabo el trámite de Licencia Ambiental para establecimientos de competencia estatal

### INDICE

| 1 LLENADO DE LA SOLICITUD DEL TRÁMITE DE LICENCIA AMBIENTAL PARA FUE<br>FIJAS DE COMPETENCIA ESTATAL POR MEDIO DE LA PLATAFORMA DE TRÁMITE<br>LÍNEA. | NTES<br>S EN<br>1 |
|----------------------------------------------------------------------------------------------------|-------------------|
| INICIO DE TRÁMITE                                                                                                    | 2                 |
| DOCUMENTOS PARA TUS TRÁMITES                                                                                                    | 3                 |
| DATOS GENERALES PARA SOLICITUD DE TRÁMITE                                                                                                    | 4                 |
| DIAGRAMA                                                                                                    | 7                 |
| TABLA RESUMEN                                                                                                    | 9                 |
| DATOS DEL HORARIO DE LOS TRABAJADORES                                                                                                    | 10                |
| INFORMACIÓN TÉCNICA GENERAL                                                                                                    | 10                |
| IMPACTO Y RIESGO AMBIENTAL                                                                                                    | 12                |
| CONTAMINACIÓN ATMOSFÉRICA                                                                                                    | 13                |
| CONTAMINACIÓN POR RUIDO PERIMETRAL Y VIBRACIONES                                                                                                    | 14                |
| APROVECHAMIENTO DEL AGUA Y DESCARGA DE AGUAS RESIDUALES                                                                                              | 15                |
| INICIO DE TRÁMITE                                                                                                    | 16                |
| 2 PAGO CORRESPONDIENTE A LA SOLICITUD DE LICENCIA AMBIENTAL                                                                                          | 17                |
| 3 OPCIÓN DE PRE GUARDADO DE LA SOLICITUD DE LICENCIA AMBIENTAL                                                                                       | 21                |
| 4 SOLICITUD DE INFORMACIÓN COMPLEMENTARIA (SOLUCIÓN EXTERNA)                                                                                         | 24                |
| 5 OBSERVACIONES IMPORTANTES                                                                                                    | 27                |
| ANEXO I. DOCUMENTOS SOLICITADOS                                                                                                    | 28                |

Este trámite es completamente digital, a excepción de la visita técnica.

Liga de la Plataforma de Trámites en Línea: https://catalogodetramites.gueretaro.gob.mx/

## 1 LLENADO DE LA SOLICITUD DEL TRÁMITE DE LICENCIA AMBIENTAL PARA FUENTES FIJAS DE COMPETENCIA ESTATAL POR MEDIO DE LA PLATAFORMA DE TRÁMITES EN LÍNEA.

Ingresar a la Plataforma de Trámites en Línea.

| f y D                                                      |                                                                                                    |  |  |  |  |  |  |
|------------------------------------------------------------|----------------------------------------------------------------------------------------------------|--|--|--|--|--|--|
| QUERÉTARO                                                  | A monomenance      Accesse      Accesse |  |  |  |  |  |  |
| PLATA<br>DEL E                                             | FORMA DE TRÁMITES<br>STADO DE QUERÉTARO                                                                                                    |  |  |  |  |  |  |
| 0                                                          | ٥                                                                                                    |  |  |  |  |  |  |
| Dependencia/Entidad Tipo de ficha<br>Ver todos Y Ver todos | ₹ Q BUSCAR                                                                                                    |  |  |  |  |  |  |
| LOS MÁS CONSULTADOS:<br>Estos son los trámites más vistos. | <ol> <li>Registro al Padrón de Prestadores de Servicios Ambientales en Materia de<br/>Residuos</li> <li>Trámite para la obtención de licencia para el almacenaje, venta y consumo de</li> </ol>                                                                                                    |  |  |  |  |  |  |

→ En caso de no contar con un usuario, realizar el registro con el RFC de la empresa para la que se llevará a cabo el trámite y un correo al que se tenga acceso.

| QUERÉTARO                            |                        | Access 4     Access 4     Reconstructed and     Reconstructed and     Reconstructed |
|--------------------------------------|------------------------|----------------------------------------------------------------------------------------------------|
| Datos de acceso                      |                        |                                                                                                    |
| Usuario (Ejempio: JuanPerez_1985)* 🛛 |                        | Clave de seguridad (8 Caracteres Numéricos)" 🛛                                                                                                    |
| Datos generales                      | Nombre e razón social? | Ensil 0                                                                                                    |
| Confirmación email*                  |                        |                                                                                                    |
| Datos de la empresa o sociedad       |                        |                                                                                                    |
| Tipo de sociedad*                    | ×                      |                                                                                                    |

## **INICIO DE TRÁMITE**

Una vez dentro de la plataforma en la barra del lado izquierdo se dará clic en la opción Iniciar trámite.

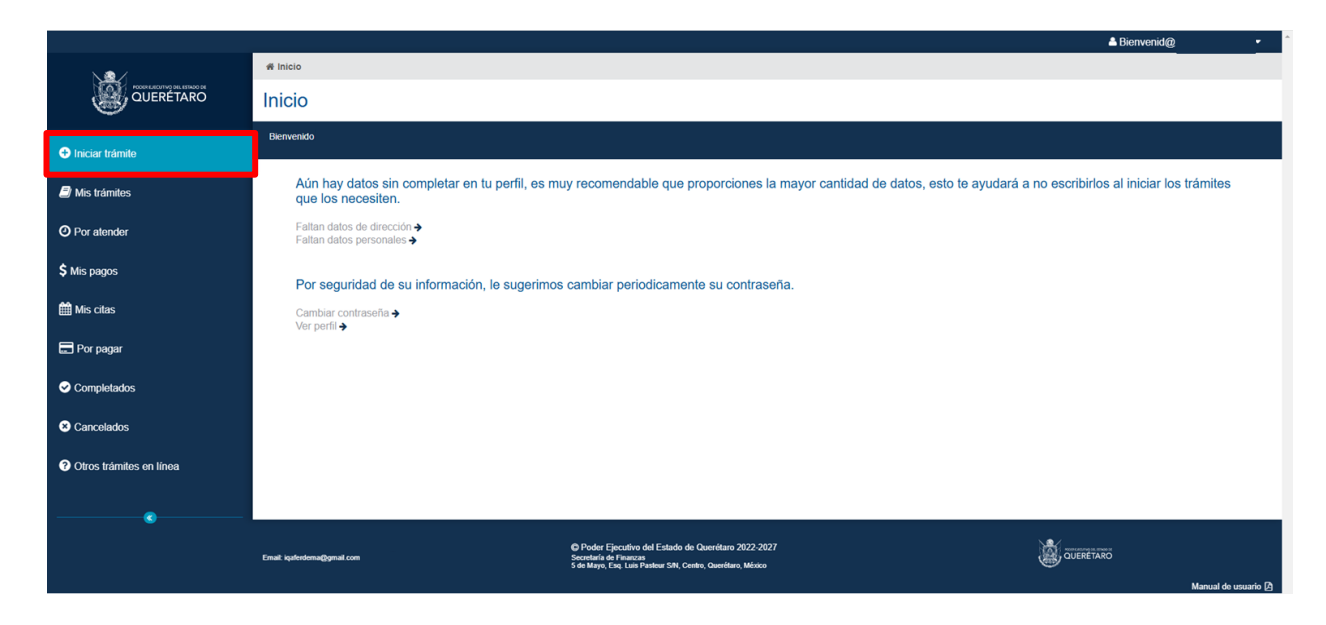

Dentro del listado que aparece seleccionar el denominado "Emisión de Licencia Ambiental para establecimientos de competencia estatal", dando clic en la flecha de ese renglón.

|                         |                                                                                                    | Bienvenid@ |
|-------------------------|----------------------------------------------------------------------------------------------------|------------|
|                         | ₩ <u>(nicio</u> » Iniciar trâmite                                                                               |            |
| QUERÉTARO               | Iniciar trámite                                                                                                 |            |
| Iniciar trámite         | Buscador. Otros trámites en línea                                                                               | Q BUSCAR   |
| Alis trámites           | Nombre Categoria Tipo d                                                                                         | ie ficha   |
|                         | Vertodos 👻 Vert                                                                                                 | odos 👻     |
| O Por atender           | Dependencia/Entidad Área/Dirección                                                                              |            |
| \$ Mis pagos            | Ver todos   Ver todos                                                                                           |            |
| 🛱 Mis citas             | INFO NOMBRE DEL TRÂMITE DEPENDENCIA                                                                             | EN LÍNEA   |
|                         | Autorización de Asentamientos Industriales (Formulario de Inducción)     Secretaria de Desarrollo Sustentable   | 0          |
| 📰 Por pagar             | Autorización de Bancos de Tiro para Depósito de Residuos No Peligrosos     Secretaria de Desarrollo Sustentable | Ð          |
| Completeder             | Autoitasión de Centros de Verificasión Vehicutar                                                                | 0          |
| Completatos             | Autoritation by ventication wencular                                                                            | 0          |
| Cancelados              | Autorización del Maneio Intercal de Rancio Francial                                                             | <b>9</b>   |
|                         | Constancia de Verificación Whicular     Secretaria de Desarrollo Sustentable                                    | õ          |
| Otros tramites en línea | Cédula de Operación Anual para Establecimientos Industriales Secretaria de Desarrollo Sustentable               | <i>𝔅</i>   |
|                         | Deslinde Catastral     Dirección de catastro                                                                    | €          |
|                         | Inisión de Licencia Ambiental para establecimientos de competencia estatal                                      |            |
|                         | « < <u>1</u> /3 > »                                                                                             | [1-10/26]  |
|                         | Registros por página 10 20 50 Exportar en formato 🖪 🕅                                                           |            |

## **DOCUMENTOS PARA TUS TRÁMITES**

En la pantalla a la que se redirige se deberá subir los documentos enlistados en la sección "Documentos para tus trámites", seleccionando el documento a subir y dando en Adjuntar. Es importante considerar el tipo de formato que se acepta para cada documento.

Los documentos resaltados en color rojo y con (\*) son de carácter obligatorio para dar inicio en plataforma con el trámite. Si al momento de dar inicio al trámite no se cuenta con alguno de los no resaltados en rojo posteriormente se le solicitará por medio de la plataforma.

|                         |                                                                                      | ▲ Bienvenid@                                                                                                    |
|-------------------------|--------------------------------------------------------------------------------------|----------------------------------------------------------------------------------------------------|
| X 🖷 /                   | # Inicio » Iniciar trámite » Iniciar trámite                                         |                                                                                                    |
|                         | Iniciar trámite                                                                      |                                                                                                    |
| ➔ Iniciar trámite       | Iniciar trámite Emisión de Licencia Ambiental para estableci                         | mientos de competencia estatal Onicia de Competencia estatal                                                                                                    |
|                         | Seleccionar en donde se tramitará                                                    |                                                                                                    |
| Mis trámites            | Dependencia/Entidad o Municipio*                                                     |                                                                                                    |
| O Por atender           | Secretaría de Desarrollo Sustentable                                                 | •                                                                                                    |
|                         |                                                                                      |                                                                                                    |
| \$ Mis pagos            | - Debes tener tus documentos digitalizados para ser adjuntados a tus trámites a trav | ves del siguiente formulario.                                                                                                    |
| i Mis citas             | información! El tamaño máximo permitido para la carga de documentos es de 15         | 0 Mb.                                                                                                    |
| 📰 Por pagar             |                                                                                      |                                                                                                    |
|                         | Documentos para tus trámites                                                         | selecciona el documento que adjuntarás                                                                                                    |
| Completados             |                                                                                      | Tabla resumen de los diagramas (pdf.jpg.jpeg.png)<br>Recibo Oficial de Comprobante de Pago" (pdf.png.jpeg) equipo.                                                                                                    |
|                         |                                                                                      | Poder del representante legal (pdf.png.jpg.jpeg)                                                                                                    |
| Cancelados              | NOMBRE                                                                               | Plano(s) de distribución de la empresa (pdf.jpg.jpeg) ATO ACCIÓN Memoria de cálculo para estimación de emisiones a la atmósfera (zip.pdf)                                                                                                    |
| Otros trámites en línea |                                                                                      | Listado de materias primas (pdf_pg_peg_png)                                                                                                    |
| -                       |                                                                                      | Identificación oficial del responsable tècnico (pdf.jpg.jpeg.png)                                                                                                    |
|                         | Datos Generales para Solicitud de Trámite Diagrama Tabla Resumen                     | Hojas de seguridad de las materias primas (zip.pdf) faita Contaminación Atmosférica Contaminación por Ruido Perime                                                                                                    |
|                         |                                                                                      | Fichas técnicas de los equipos de control de emisiones a la atmósfera (pdf.jpg.jpg.png)                                                                                                    |
|                         | Datos de tramite                                                                     | Estudios de emisiones a la atmostera (zp.pdf)<br>Estudio de ruido perimetral (odf.iog.ipeg.png)                                                                                                    |
|                         | Tipo de solicitud"                                                                   | Escrito libre de estilo dirigido al Subsecretario del Medio Ambiente" (pdf)                                                                                                    |
|                         | €Licencia nueva⊖Actualizacion                                                        | Diagramas de funcionamiento por cada proceso (pdf.jpeg.jpg.png)                                                                                                    |
|                         | Con base en los artículos artículos 6 fracción I, 7 fracciones VII incis             | uescripcion de los procesos que se lievan a cabo (por,jpg,jpeg,jpeg) v<br>os a), b) y c), XVII, XXV, 122, 123, 124, 125 fracciones I, IV, 126, 127 fracciones I, III, III y IV, 139 fracciones I y III, 140 fracciones I incisos a) y b), II |
|                         | incisos a) y c), 141 fracciones I y IV, 142, 143, 144, 145, 149 fraccione            | s II y IV, 150 segundo párrato, 152, 157 fracciones I, II y IV y segundo párrato, 158 fracciones II y III de la Ley de Protección Ambiental para el                                                                                          |
|                         | Desarrono sustentable del Estado de Queretaro; articulo / fracción )                 | in de la Ley General del Equilibrio Ecologico .                                                                                                    |

Para mayor detalle de los documentos solicitados consultar el Anexo I, al final de este documento.

Posteriormente se deberá dar inicio al llenado de las secciones en la plataforma. Es importante considerar que si la Plataforma de trámites en línea está inactiva durante 30 minutos se sale de la sesión por seguridad.

## DATOS GENERALES PARA SOLICITUD DE TRÁMITE

En la primera sección se cuenta con apartados de carácter obligatorio para dar inicio con el trámite en la plataforma, indicados con un (\*).

En el apartado de <u>Datos de trámite</u> se deberá indicar si se trata de una licencia nueva o de la actualización de una licencia previa.

| < | Datos Generales para Solicitud de Trámite                                     | Diagrama                            | Tabla Resumen                                 | Datos del Horario de los Trabajadores                                               | Información Técnica General                                           | Impacto y Riesgo Ambiental                                               | Contaminación Atmosférica                                          | Contaminación por Ruido Perime              |
|---|-------------------------------------------------------------------------------|-------------------------------------|-----------------------------------------------|-------------------------------------------------------------------------------------|-----------------------------------------------------------------------|--------------------------------------------------------------------------|--------------------------------------------------------------------|---------------------------------------------|
|   | Datos de tramite                                                              |                                     |                                               |                                                                                     |                                                                       |                                                                          |                                                                    |                                             |
|   |                                                                               |                                     |                                               |                                                                                     |                                                                       |                                                                          |                                                                    |                                             |
|   | Licencia nueva     Actualizacion                                              |                                     |                                               |                                                                                     |                                                                       |                                                                          |                                                                    |                                             |
|   | Con base en los artículos artículos<br>incisos a) y c), 141 fracciones I y IV | 6 fracción I, 7<br>/, 142, 143, 144 | fracciones VII incis<br>4, 145, 149 fraccione | sos a), b) y c), XVII, XXV, 122, 123, 12<br>es II y IV, 150 segundo párrafo, 152, 1 | 4, 125 fracciones I, IV, 126, 127<br>57 fracciones I, II y IV y segun | ' fracciones I, II, III y IV, 139 fra<br>do párrafo, 158 fracciones II y | acciones I y III, 140 fraccione<br>/ III de la Ley de Protección A | s l incisos a) y b), ll<br>mbiental para el |

→ En caso de que la modalidad sea Actualización, al momento de seleccionar la opción se habilitarán nuevos espacios para llenar, siendo los de No. de Licencia, No. de Oficio, y Fecha de Oficio.

Es importante observar que al llenar estos campos no se hace una relación entre la solicitud que se está llenando y la anterior, por lo que es necesario subir y llenar nuevamente la información requerida para esta nueva solicitud.

| Datos Generales para Solicitud de Trámite      | Diagrama Tabla Resumer            | Datos del Horario de los Trabajadores              | Información Técnica General       | Impacto y Riesgo Ambiental            | Contaminación Atmosférica       | Contaminación por Ruido Perimet  |
|------------------------------------------------|-----------------------------------|----------------------------------------------------|-----------------------------------|---------------------------------------|---------------------------------|----------------------------------|
|                                                |                                   |                                                    |                                   |                                       |                                 |                                  |
| Datos de tramite                               |                                   |                                                    |                                   |                                       |                                 |                                  |
| Tipo de solicitud*                             | No. de Licen                      | cia                                                | No. de Oficio                     |                                       | Fecha de Oficio                 |                                  |
| OLicencia nueva Actualizacion                  |                                   | a                                                  | L Contraction of the local sector |                                       |                                 | <b>*</b>                         |
|                                                | Si tiene asig<br>para cargar l    | nado un número de oficio puede buscar<br>os datos. | rlo                               |                                       |                                 |                                  |
|                                                | I, 7 fracciones VII incisos a), I | o) y c), XVII, XXV, 122, 123, 124, 125 frac        | ciones I, IV, 126, 127 fracciones | s I, II, III y IV, 139 fracciones I j | y III, 140 fracciones I incisos | a) y b), ll incisos a) y c), 141 |
| Con base en los artículos artículos 6 fracción |                                   |                                                    |                                   |                                       |                                 |                                  |
| Con base en los artículos artículos 6 fracción |                                   |                                                    |                                   |                                       |                                 |                                  |

Para el llenado del apartado <u>Datos de Pago</u> se deberá consultar el Recibo Oficial de comprobante de Pago, y verificar el pago dando clic en el botón correspondiente. Para más detalle respecto a este comprobante favor de consultar <u>Pago correspondiente a la solicitud de Licencia Ambiental</u>.

| <b>¡Pagado!</b> El pago ha sido valida | do correctamente, puedes continuar el trámite. |  |  |
|----------------------------------------|------------------------------------------------|--|--|
| Año Fiscal*                            | No. Transacción*                               |  |  |

En el apartado Datos Generales, respecto a la actividad de la empresa se deberá indicar:

-En Seleccione la actividad del establecimiento, el giro al que pertenece la empresa.

-En Seleccione la sub actividad, la actividad que se realiza en la empresa.

En caso de no encontrarse en el listado con el que se cuenta en la plataforma, seleccionar la opción Otros, aparecerá el recuadro Especifique la subactividad, en la que podrá indicar a mayor detalle la actividad.

| Datos Generales                              |           |   |                             |      |
|----------------------------------------------|-----------|---|-----------------------------|------|
| Nombre o razón social de la empresa*         |           |   |                             | RFC* |
|                                              |           |   |                             |      |
| Seleccione la actividad del establecimiento* |           |   |                             |      |
|                                              |           | * |                             |      |
| Seleccione la sub actividad*                 |           |   | Especifique la subactividad |      |
| Otros                                        |           | • |                             |      |
| Correo electrónico*                          | Teléfono* |   |                             |      |
|                                              |           |   |                             |      |

→ En caso de que la modalidad sea Actualización, también aparecerá el recuadro Motivo de la actualización.

| Datos Generales                              |           |                             |      |
|----------------------------------------------|-----------|-----------------------------|------|
| Nombre o razón social de la empresa*         |           |                             | RFC* |
| Seleccione la actividad del establecimiento* | ¥         |                             |      |
| Seleccione la sub actividad*                 |           | Especifique la subactividad |      |
| Otros                                        | •         |                             |      |
| Correo electrónico*                          | Teléfono* |                             |      |
| Motivo de la actualización                   |           | 2                           |      |
|                                              |           |                             |      |
|                                              |           |                             | Å    |

Se deberá llenar el apartado Datos del Representante Legal.

Datos del Representante Legal

| Nombre* | Teléfono* | Correo electrónico* |
|---------|-----------|---------------------|
|         |           |                     |
|         |           |                     |

El apartado <u>Datos del Responsable Técnico</u> deberá llenarse con la información de la persona que forma parte de la empresa que le dará seguimiento al trámite, y no se llenaría la parte de No. de Registro.

En caso de haber contratado a un prestador de servicios ambientales, éste deberá estar acreditado para ello en el Padrón de Prestadores de Servicios Ambientales autorizados por parte de la SEDESU, y sí se llenaría lo de No. de Registro.

Liga para consulta del Padrón autorizado:

https://portal.queretaro.gob.mx/sedesu/contenido.aspx?q=q05znG4LZglK+Stt5u4vmrYAD7J3B <u>WYz</u> Datos del Responsable Técnico

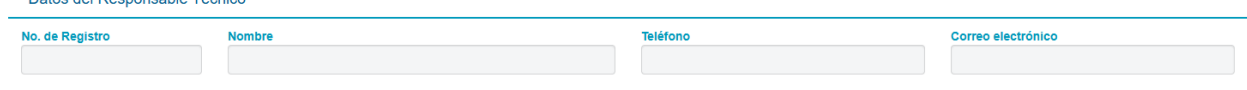

Se deberá llenar el apartado <u>Domicilio del establecimiento</u>, en caso de no ubicarse dentro de un Parque Industrial o un Centro poblado, al seleccionar la opción Otro aparecerá el recuadro Otro (especifique) para describir a detalle la ubicación de la empresa.

Favor de ubicar el indicador de posición dentro del mapa en donde está la ubicación de la empresa.

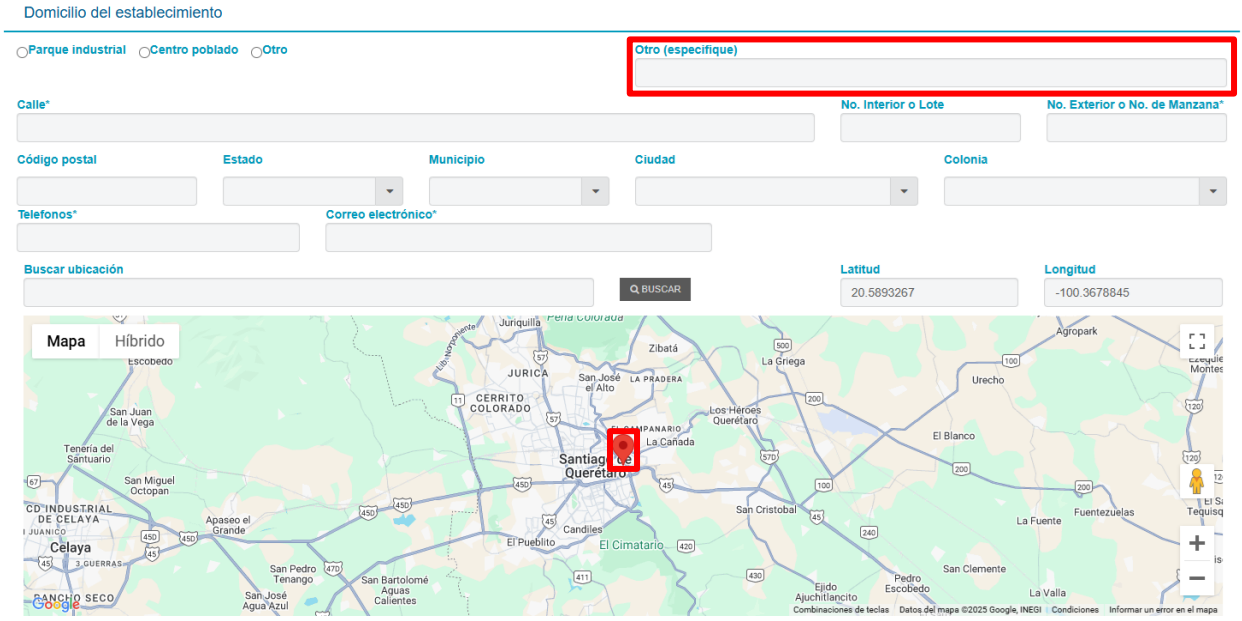

El apartado <u>Datos para oír y recibir notificaciones (en caso de ser diferente a la del</u> <u>establecimiento)</u>, como su nombre lo indica sólo se llenará cuando se cumpla ese supuesto. Datos para oír y recibir notificaciones(en caso de ser diferente a la del establecimiento)

| Calle         |        |                    |        | No. Interior o Lo | te      | No. Exterior o No. de Manzana |
|---------------|--------|--------------------|--------|-------------------|---------|-------------------------------|
| Código postal | Estado | Municipio          | Ciudad |                   | Colonia |                               |
|               | -      |                    | •      | -                 |         | •                             |
| Teléfonos     |        | Correo electrónico |        |                   |         |                               |
|               |        |                    |        |                   |         |                               |

Llenar los apartados <u>Registro de operaciones</u>, y <u>Datos del último cambio de razón social</u>, este último en caso de aplicar.

| Registro de operaciones         |          | Datos del último cambio de razón s | Datos del último cambio de razón social |          |  |  |  |  |  |  |
|---------------------------------|----------|------------------------------------|-----------------------------------------|----------|--|--|--|--|--|--|
| Fecha de inicio de operaciones* |          | Nombre anterior                    | Fecha del cambio                        |          |  |  |  |  |  |  |
|                                 | <b>#</b> |                                    |                                         | <b>#</b> |  |  |  |  |  |  |
|                                 |          |                                    |                                         |          |  |  |  |  |  |  |
|                                 |          |                                    |                                         |          |  |  |  |  |  |  |
|                                 |          |                                    |                                         |          |  |  |  |  |  |  |

#### DIAGRAMA

En la siguiente sección se deberá agregar un diagrama por cada proceso que se tenga, así como uno para los servicios auxiliares con los que se cuente.

Para el correcto funcionamiento de esta sección deberá de ingresar a la Plataforma de Trámites en Línea por medio del navegador de Google Chrome, verificando tener activado Java.

Primero se deberá asignar un nombre al diagrama, escribiendo en el recuadro <u>Nombre del</u> <u>diagrama</u>, después se deberá dar clic en el botón Agregar diagrama, el que tiene el símbolo de +.

| ۲ | Datos Generales para Solicitud de                                                     | Trámite <u>Diagrama</u>             | Tabla Resumen                                                | Datos del Horario de los Trabajadores | Información Técnica General    | Impacto y Riesgo Ambiental | Contaminación Atmosférica | Contaminación por Ruido Perimetr |
|---|---------------------------------------------------------------------------------------|-------------------------------------|--------------------------------------------------------------|---------------------------------------|--------------------------------|----------------------------|---------------------------|----------------------------------|
|   | Info! Solo los bloques                                                                | con número serán tomac              | los en cuenta para lo                                        | s puntos de consumo y generación.     |                                |                            |                           |                                  |
|   | Importante! AI termina                                                                | ar de editar los diagramas          | s no olvide darle clic a                                     | al botón de guardar.                  |                                |                            |                           |                                  |
|   | B P + Nom                                                                             | nbre de diagrama                    | Crea un r                                                    | nuevo diagrama 👻 😑 Seleccio           | nar archivo SIN ARCHICCIONADOS | 💩 Exportar a json 🧧        | 2                         |                                  |
|   | Número bloc                                                                           | Dialogo bloque                      |                                                              |                                       |                                |                            |                           | Î                                |
|   | Elemento Bloque                                                                       |                                     | \$                                                           |                                       |                                |                            |                           |                                  |
|   | Ag                                                                                    | regar elemento                      |                                                              |                                       |                                |                            |                           |                                  |
|   | Color de Línea Se                                                                     | eleccionar color                    | +                                                            |                                       |                                |                            |                           |                                  |
|   | Tipo de línea Líne                                                                    | ea de flujo                         | \$                                                           |                                       |                                |                            |                           |                                  |
|   | Asi                                                                                   | ignar propiedades                   |                                                              |                                       |                                |                            |                           |                                  |
|   | Entradas                                                                              | Sa                                  | lidas                                                        |                                       |                                |                            |                           |                                  |
|   | <ul> <li>Consumo Combustible</li> <li>Uso agua</li> <li>Consumo energético</li> </ul> | Emisión d<br>Emisión al<br>Descarga | e ruido y vibraciones<br>aire<br>de agua residual<br>n de RP |                                       |                                |                            |                           |                                  |
|   | Asignar ca                                                                            | aracterísticas relaciona            | e energia<br>das                                             |                                       |                                |                            |                           |                                  |
|   | - 10°                                                                                 |                                     |                                                              |                                       |                                |                            |                           |                                  |

Cada recuadro significa un paso en el proceso y para agregarlos es necesario que tenga asignado un <u>Número de bloque</u> y colocar el nombre de ese paso en el recuadro <u>Diálogo bloque</u>. En <u>Elemento</u> se puede indicar si el elemento a agregar es un conector de entrada, conector de salida o un bloque. Se deberán <u>Asignar propiedades</u> de <u>Entradas</u> y <u>Salidas</u> en caso de que le apliquen al paso, activando las casillas correspondientes, esto es de suma importancia ya que en secciones posteriores permitirá el correcto llenado de las mismas. Una vez teniendo lo anterior se deberá dar clic en el botón Agregar el elemento.

| Image: Second second second | i un nuevo diagrama 👻 🗧 Seleccionar archivo SIN ARCHI CCIONADOS | ✿ Exportar a json |
|----------------------------------------------------------------------------------------------------|-----------------------------------------------------------------|-------------------|
| Número bloc Dialogo bloque                                                                                                    |                                                                 | Î î               |
| Elemento Bloque 🗘                                                                                                    |                                                                 |                   |
| Agregar elemento                                                                                                    |                                                                 |                   |
| Color de Línea Seleccionar color 🗘                                                                                                    |                                                                 |                   |
| Tipo de línea Línea de flujo 🗘                                                                                                    |                                                                 |                   |
| Asignar propiedades                                                                                                    |                                                                 |                   |
| Entradas Salidas                                                                                                    |                                                                 |                   |
| Consumos Consumos Emisión de ruido y vibraciones                                                                                                    |                                                                 |                   |
| Consumo Combustible I Emisión al aire                                                                                                    |                                                                 |                   |
| Consumo energético                                                                                                    |                                                                 |                   |
| Generación de RME/RSU                                                                                                    |                                                                 |                   |

Para unir los recuadros se deberá aproximar el puntero a los círculos grises de cada bloque, lo que provocará un cambio en el grosor del círculo e incrementará el tamaño de aquellos a los que se puede unir.

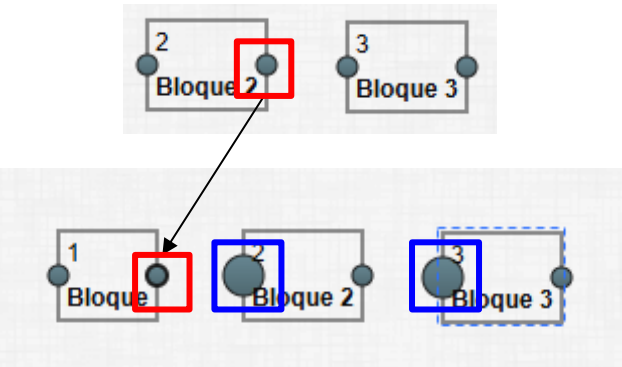

Se podrá asignar características a las líneas como Color de Línea y Tipo de línea.

| Color de Línea | Seleccionar color | \$ |
|----------------|-------------------|----|
| Tipo de línea  | Línea de flujo    | ÷  |

En caso de requerir eliminar un bloque se deberá seleccionar y dar clic en Eliminar.

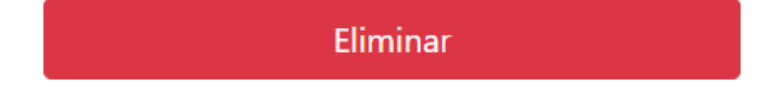

Una vez terminado el diagrama se deberá guardar, dando clic en el botón con el símbolo del disquete, posteriormente se podrá continuar con la creación de un nuevo diagrama.

| 8 8 + | Nombre de diagrama | - | 0-preuba2 🗸 | - | Seleccionar archivo SIN ARCHICCIONADOS | 💩 Exportar a json | 0 |
|-------|--------------------|---|-------------|---|----------------------------------------|-------------------|---|
|       |                    |   |             |   |                                        |                   |   |
|       |                    |   |             |   |                                        |                   |   |

## TABLA RESUMEN

Esta sección está vinculada con la de "Diagrama", por lo que se llena en automático conforme se agregan los diagramas.

| < | Datos Generales para Solicitud de Trámite | atos Generales para Solicitud de Trámite Diagrama |          | Datos del Horario de los Trabajadores |               | Inf         | Información Técnica General Ir |      |               | to y Riesgo | Ambiental            | Contaminación Atmosférica | Contaminación por Ruide | o Perimetr ゝ |  |  |
|---|-------------------------------------------|---------------------------------------------------|----------|---------------------------------------|---------------|-------------|--------------------------------|------|---------------|-------------|----------------------|---------------------------|-------------------------|--------------|--|--|
|   | Resumen del diagrama                      |                                                   |          |                                       |               |             |                                |      |               |             |                      |                           |                         |              |  |  |
|   | Informaci                                 |                                                   | Entradas |                                       |               |             | Salidas                        |      |               |             |                      |                           |                         | -            |  |  |
|   | No. De Bloque                             | Nombre                                            | Ir       | nsumos (                              | Combustible   | Agua        | Energia                        | Aire | Agua Residual | RP          | RME/RSU <sup>♥</sup> | Energia                   | Ruido                   |              |  |  |
|   |                                           |                                                   |          | No S                                  | Se Encontraro | n Registros | S                              |      |               |             |                      |                           |                         |              |  |  |
|   |                                           |                                                   |          |                                       |               |             |                                |      |               |             |                      |                           |                         |              |  |  |
|   |                                           |                                                   |          |                                       |               |             |                                |      |               |             |                      |                           |                         |              |  |  |

## DATOS DEL HORARIO DE LOS TRABAJADORES

La próxima sección también cuenta con apartados de carácter obligatorio para dar inicio en plataforma al trámite de la Licencia Ambiental, indicados con un (\*).

En el apartado <u>Turnos de trabajo en la planta (horas laboradas)</u>, se reportan las horas laboradas entre semana, los fines de semana en caso de aplicar y el total de horas por semana.

Se deberá de llenar el apartado Número de trabajadores.

| ۲ | Datos Generales para Solicitud de Trámite | Diagrama      | Tabla Resumen          | Datos del Horario de los Trabajadores | Información Técnica General | Impact | o y Riesgo Ambiental | Contaminación Atmosférica | Contaminación por Ruido Perime | > |
|---|-------------------------------------------|---------------|------------------------|---------------------------------------|-----------------------------|--------|----------------------|---------------------------|--------------------------------|---|
|   | Turnos de trabajo en la p                 | planta (horas | Número de Trabajadores |                                       |                             |        |                      |                           |                                |   |
|   | Lunes a Viernes (h/dia)* 😡                | Sabado (h     | n/día)*                | Domingo (h/dia)*                      | Total (h/semana)* 📀         |        | Empleados*           | Obreros*                  | Total*                         |   |

En el apartado <u>Número de Trabajadores por día y por turno laborado</u> se deberá indicar el número de turno, su horario y semanalmente la cantidad de empleados y/o obreros que laboran en ese turno. Tras llenar la información del turno será necesario dar clic en Aceptar de la columna Acción.

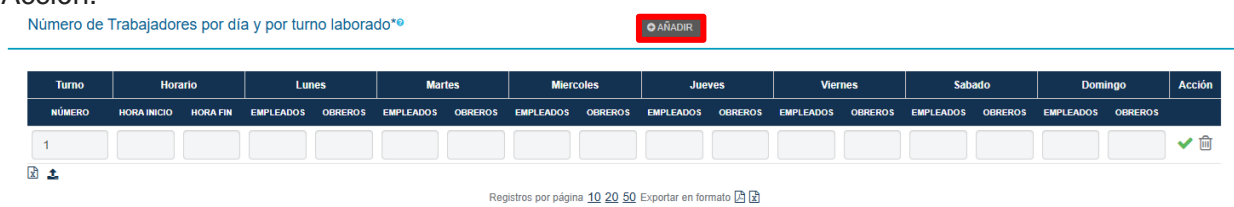

En el siguiente apartado se deberá contestar las preguntas en caso de aplicar.

| ¿Es maquiladora de régime             | n de importación temporal? | ¿Pertenece a una corporació<br>▼ | in?                  | En caso de Si, indique cual |  |
|---------------------------------------|----------------------------|----------------------------------|----------------------|-----------------------------|--|
| Se deberá de<br>Participación de capi | e llenar el aparta         | do <u>Participación</u>          | de capital.          |                             |  |
| Sólo nacional 🗌                       | Sólo extranjero 🗌          | Mayoría nacional 🗌               | Mayoría extranjero 🗌 |                             |  |
| Nombre del Gestor o Pron              | novente                    |                                  |                      | RFC                         |  |
|                                       |                            |                                  |                      |                             |  |

## INFORMACIÓN TÉCNICA GENERAL

Para la siguiente sección hay que llenar el apartado <u>Materias primas, Insumos directos e</u> <u>indirectos</u>, en este es importante que si no se trata de una sustancia química en la lista desplegable de la columna denominada Nombre/Químico se tiene la opción de No aplica (NA).

|    | Datos Ger   | nerales para | Solicitu | d de Trámite     | Diagrama     | Tabla Resumen | Datos d            | el Horario de los Trabajado | ores | Informaciór | 1 Técnica General | Impacto y Riesgo Ambie | ental C  | ontaminación Atmosfério | ca C   | ontaminación por Rui | ido Perime |
|----|-------------|--------------|----------|------------------|--------------|---------------|--------------------|-----------------------------|------|-------------|-------------------|------------------------|----------|-------------------------|--------|----------------------|------------|
| Ма | terias prir | mas, ins     | umos     | directos e i     | indirectos 📀 |               |                    |                             |      | O AÑAL      | DIR               |                        |          |                         |        |                      |            |
|    |             |              | NOME     | ₽RE <sup>®</sup> |              | PUNTOS D      | E                  | ESTADO                      |      |             | ALMACEN           | AMIENTO                |          | CONSUMO                 | DANUAL |                      | ACCIONES   |
| (  | COMERCIAL   | QUÍMIC       | o        | NÚMERO CAS       | RETC(SINO)   | DE CONSU      | MO <sup>9</sup> ON | FÍSICO                      |      | FORMA       |                   | CAPACIDAD              | CANTIDAD | <b>9</b>                | UNIDAD |                      |            |
| Г  |             |              | •        |                  |              |               | -                  |                             | -    |             | · ·               |                        |          |                         |        |                      | 🖌 🖻        |
| 2  | t           |              |          |                  |              |               |                    |                             |      |             |                   |                        |          |                         |        |                      |            |

Para que la columna Puntos de consumo se encuentre habilitada, previamente en la sección "Diagrama" se debió indicar cuando en un bloque hay entrada de insumos.

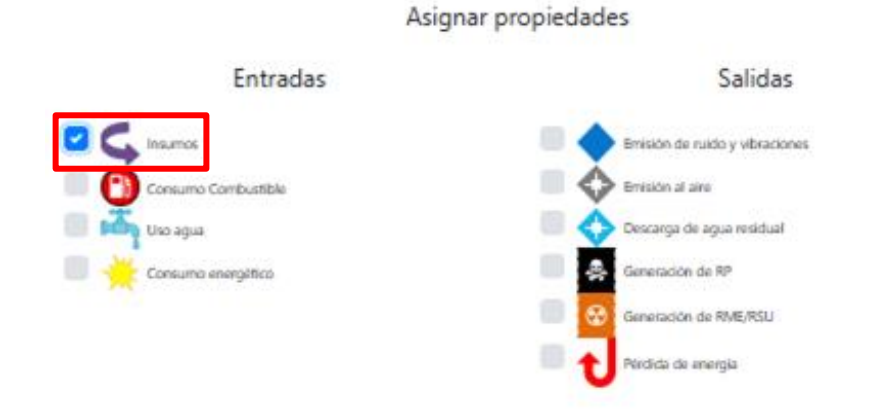

En el apartado <u>Productos y subproductos</u> se deberá cuidar que se manejen las mismas unidades en la columna Producción Anual y Capacidad Anual.

| Producto | os y subproductos 📀 |                   |          | ✿ AÑADIR      |          |                        |          |
|----------|---------------------|-------------------|----------|---------------|----------|------------------------|----------|
|          | NOMBRE              | FORMA             | PROD     | DUCCIÓN ANUAL | CAPACI   | DAD ANUAL <sup>®</sup> | ACCIONES |
|          | DEL PRODUCTO        | DE ALMACENAMIENTO | CANTIDAD | UNIDAD        | CANTIDAD | UNIDAD                 |          |
|          |                     | •                 |          |               |          |                        | 🗸 🗊      |
| 🖹 🏦      |                     |                   |          |               |          |                        |          |

Hay que llenar el apartado Consumo energético.

| Consum | no energético 🛛      |            | ● AÑADIR |          |          |
|--------|----------------------|------------|----------|----------|----------|
|        | TIPO DE <sup>0</sup> | PUNTOS     | CONSUM   | IO ANUAL | ACCIONES |
|        | ENERGÍA              | DE CONSUMO | CANTIDAD | UNIDAD   |          |
|        | •                    | •          |          |          | 🗸 🗊      |
| 2 🕹    |                      |            |          |          |          |

Para que la columna Puntos de consumo se encuentre habilitada, previamente en la sección "Diagrama" se debió indicar cuando en un bloque hay consumo energético.

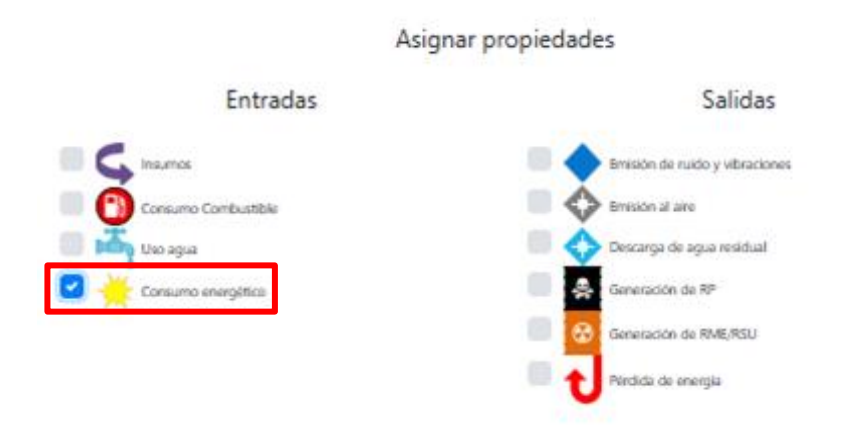

En el apartado <u>Combustibles</u> hay que induicar todo el consumo de combustible, considerando el proceso y los servicios auxiliares. Fuentes móviles como vehículos no cuentan. Los montacargas sí cuentan y se consideran en este apartado.

| 0 | Combustibles 💿 |           |        |                |          | ✿ AÑADIR |             |                |          |          |     |
|---|----------------|-----------|--------|----------------|----------|----------|-------------|----------------|----------|----------|-----|
|   | EQUIPO DE      | CAPACIDAD |        | ¿PRECALENTADO? | PUNTO DE | TIPO DE  | TIPO DE     | CAPACIDAD      | CONSU    | ACCIONES |     |
|   | COMBUSTIÓN     | CANTIDAD  | UNIDAD | SI / NO        | CONSUMO  | QUEMADOR | COMBUSTIBLE | ALMACENAMIENTO | CANTIDAD | UNIDAD   |     |
|   |                |           |        |                | -        | •        | •           |                |          |          | 🗸 🗊 |
| 5 | 1 🕹            |           |        |                |          |          |             |                |          |          |     |

Para que la columna Punto de consumo se encuentre habilitada, previamente en la sección "Diagrama" se debió indicar cuando en un bloque hay consumo de combustible.

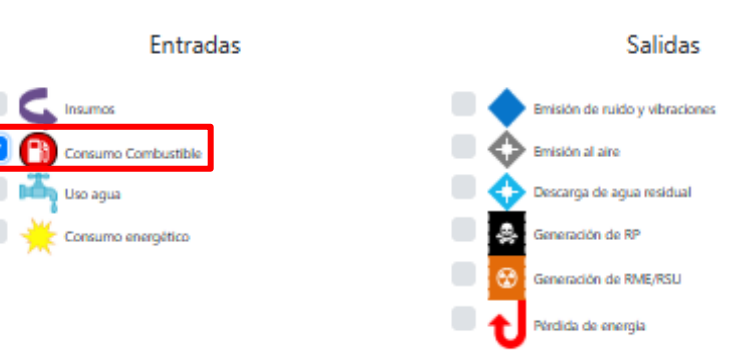

#### Asignar propiedades

#### IMPACTO Y RIESGO AMBIENTAL

En el apartado <u>Impacto Ambiental</u> se deberá poner la información correspondiente al documento adjuntado en la sección Documentos para tus trámites.

| Si ya cuenta con una o más Autoriza<br>MODALIDAD <sup>9</sup>         | ciones de Impacto Ambiental, anexe copia<br>No. D                                         | a de las mismas en la sección de document<br>E OFICIO NO. DE FORM | tos digitalizados e indique:                                                      | DIR<br>DEPENDENCIA QUE AUTORIZÓ          | ACCIÓN            |
|-----------------------------------------------------------------------|-------------------------------------------------------------------------------------------|-------------------------------------------------------------------|-----------------------------------------------------------------------------------|------------------------------------------|-------------------|
| Si ya cuenta con una o más Autoriza                                   | ciones de Impacto Ambiental, anexe copia                                                  | a de las mismas en la sección de document                         | tos digitalizados e indique:                                                      | DIR                                      |                   |
|                                                                       |                                                                                           |                                                                   |                                                                                   |                                          |                   |
| leberá realizar previamente este t                                    | rámite a la solicitud de la Licencia Amb                                                  | iental de acuerdo con el artículo 34 de la                        | a denosiera y no cuenta con las autori<br>a Ley Industrial del Estado de Querétar | o.                                       | io de madeción    |
| Con fundamento en los artículos (<br>proporcione los siguientes datos | i fracción XXVIII, 7 fracción XIV, 8 fracci<br>Si se trata de una fuente fila de jurísdic | ón VI, 31 fracción XIII, 55, 56 y 127 fracci                      | ión IV de la Ley de Protección Ambient<br>a atmósfera y no cuenta con las autori  | al para el Desarrollo Sustentable del Es | tado de Querétaro |
| ,                                                                     |                                                                                           |                                                                   |                                                                                   |                                          |                   |

El apartado Dictamen de Riesgo únicamente se llenará si se cumplen los supuestos indicados.

|                                                                                                    | Dictament de Riesgo                                                     |                                                            |                                |                          |        |  |  |  |  |  |
|----------------------------------------------------------------------------------------------------|-------------------------------------------------------------------------|------------------------------------------------------------|--------------------------------|--------------------------|--------|--|--|--|--|--|
| Si conforme al artículo 147 de la Ley General del Equilibrio Ecológico y la Protección al Ambiente (LGEEPA) y el primero y segundo listado de actividades altamente riesgosas publicados en el Diario Oficial de la Federació<br>marzo de 1990 y el 4 de mayo de 1992, la empresa maneja sustancias por debajo de las cantidades de reporte especificadas, deberà anexar a esta solicitud el Estudio de Riesgo Ambiental respectivo, conforme a los artícul<br>IV y149 de la citada Ley, así como artículo 155 de la Ley de Protección Ambiental para el Desarrollo Sustentable del Estado de Querétaro. Si están en trámite deberà proceder como en el numeral anterior |                                                                         |                                                            |                                |                          |        |  |  |  |  |  |
| ç                                                                                                    | Si ya cuenta con Dictamen de Riesgo Ambiental anexe copia de estos en   | <b>●</b> AÑADIR                                            |                                |                          |        |  |  |  |  |  |
|                                                                                                    | MODALIDAD                                                               | FECHA                                                      | DICTÁMEN EMITIDO POR           | ACCIÓN                   |        |  |  |  |  |  |
|                                                                                                    |                                                                         | No se encontraron reg                                      | gistros                        |                          |        |  |  |  |  |  |
| 5                                                                                                    | Si ya cuenta con la Autorización del Programa para la Prevención de Acc | identes (PPA), anexe copia de estos en la sección de docum | entos digitalizados e indique: | ♥ AÑADIR                 |        |  |  |  |  |  |
|                                                                                                    | AUTORIZACIÓN DE PPA                                                     | NO. DE OFICIO                                              | FECHA                          | AUTORIZACIÓN EMITIDA POR | ACCIÓN |  |  |  |  |  |
|                                                                                                    |                                                                         | No se encontraron reg                                      | gistros                        |                          |        |  |  |  |  |  |
|                                                                                                    |                                                                         |                                                            |                                |                          |        |  |  |  |  |  |
|                                                                                                    |                                                                         |                                                            |                                |                          |        |  |  |  |  |  |

## **CONTAMINACIÓN ATMOSFÉRICA**

El primer apartado a llenar es el de <u>Puntos de Generación de Contaminantes</u>, siendo muy importante que se llene la columna Operación, en este H/D hacer referencia a horas por día, D/S a días por semana, y S/A a semana por año.

| Generales para Solicitud de Trámite Diagra                                              | ima Tabla Resumen                 | Datos del Ho        | orario de los Trabajadore | es informa            | ción Técnica General          | Impacto       | y Riesgo Ambiental        | Contaminación.             | Atmosférica Co                                   | ntaminación por Ru |
|-----------------------------------------------------------------------------------------|-----------------------------------|---------------------|---------------------------|-----------------------|-------------------------------|---------------|---------------------------|----------------------------|--------------------------------------------------|--------------------|
| Con fundamento en los artículos 7 fracció                                               | n VII inciso a), 122, 12          | 3 fracción II, 124  | , 125 fracción IV, 12     | 6, 127 fraccion       | nes I y IV y 171 frac         | ción II de la | Ley de Protecció          | n Ambiental para e         | I Desarrollo Susten                              | table del          |
| Estado de Querétaro, artículos 7 fracción<br>1 y 3.2 son continuación la una de la otra | III, 112 fracciones I, III,<br>a: | IV, X y XII de la l | Ley General del Equ       | uilibrio Ecológi      | co y la Protección            | al Ambiente   | e, proporcione los        | datos siguientes,          | tomando en cuenta                                | que las tablas     |
|                                                                                         |                                   |                     |                           |                       |                               |               |                           |                            |                                                  |                    |
| .,                                                                                      |                                   |                     |                           | _                     |                               |               |                           |                            |                                                  |                    |
| Puntos de Generacion de Contam                                                          | inantes 💿                         |                     |                           | 0.                    | AÑADIR                        |               |                           |                            |                                                  |                    |
| Puntos de Generacion de Contam                                                          | inantes                           | САРИ                | ACIDAD                    | 0                     | OPERACIÓN                     |               | EQUIPO Y MÉTO             | DO DE CONTROL              | EFICIENCIA DEL <sup>®</sup>                      | ACCIONES           |
| Puntos de Generacion de Contam<br>Nombre de la Maquinaria, equipo o                     | PUNTO DE                          | CAP                 | ACIDAD                    | ю.<br>но <sup>9</sup> | OPERACIÓN<br>D/5 <sup>0</sup> | AI2           | EQUIPO Y MÉTO<br>CANTIDAD | DO DE CONTROL <sup>®</sup> | EFICIENCIA DEL <sup>9</sup><br>Equipo de control | ACCIONES           |

Para que la columna Punto de generación se encuentre habilitada, previamente en la sección Diagrama se debió indicar cuando en un bloque hay consumo de combustible.

#### Asignar propiedades

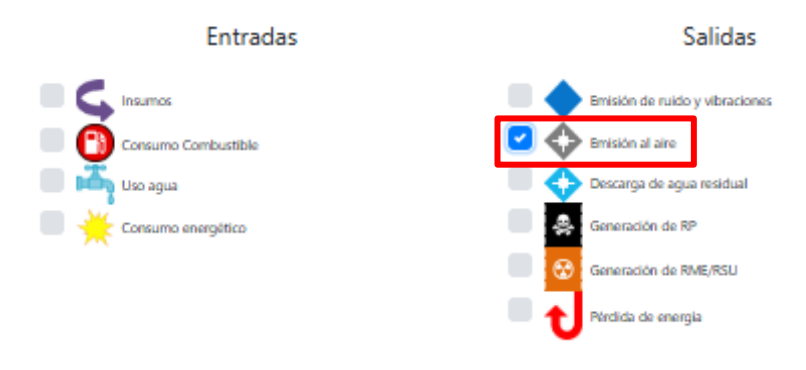

#### Después hay que llenar el apartado Contaminantes por punto de emisión.

| Contaminantes | por punto de en | nisión            |                   | <b>♦</b> AÑADIR |              |      |     |      |                        |
|---------------|-----------------|-------------------|-------------------|-----------------|--------------|------|-----|------|------------------------|
| PUNTO DE      | <b>¿EMISIÓN</b> | GESTIÓN DE EMISIÓ | ÓN DE LA DESCARGA | MÉTODO DE       | NOMBRE DEL   | RETO | EMI | sión | ACCIONES               |
| EMISIÓN       | CONDUCIDA?      | CANTIDAD          | UNIDAD            | ESTIMACIÓN      | CONTAMINANTE | sino |     |      |                        |
|               |                 |                   |                   | •               | -            |      |     |      | <ul> <li>✓ </li> </ul> |
| x 1           |                 |                   |                   |                 |              |      |     |      |                        |

#### El apartado Ductos de emisión se llena en caso de aplicar.

| DUCTO O  | PUNTO(S) DE | ALTURA           | DIÁMETRO     | VELOCIDAD DE FLUJO | TEMPERATURA DE | PU          | ERTO DE MUESTREO |          | ACCION |
|----------|-------------|------------------|--------------|--------------------|----------------|-------------|------------------|----------|--------|
| CHIMENEA | EMISIÓN     | (M) <sup>®</sup> | INTERIOR (M) | DE GASES (M/SEG)   | SALIDA (C*)    | ESPECIFICAR | DIÂMETRO         | CANTIDAD |        |
|          |             |                  |              |                    |                |             |                  |          | 🗸 🗸    |

## CONTAMINACIÓN POR RUIDO PERIMETRAL Y VIBRACIONES

Para la siguiente sección es importante ya contar con el estudio de ruido perimetral, ya que del informe de resultados se obtendrá la información para su llenado.

| Solicitud de Trámite  | Diagrama Tabla Resumen                                                   | Datos del Horario de los Trabajadores                                    | Información Técnica Genera                                  | al Impacto y Riesgo Ambiental                         | Contaminación Atmosférica      | Contaminación por Ruido Perimetral y   |
|-----------------------|--------------------------------------------------------------------------|--------------------------------------------------------------------------|-------------------------------------------------------------|-------------------------------------------------------|--------------------------------|----------------------------------------|
| Conforme a los ar     | tículos 7 fracción VII inciso a), 12<br>co y la Protección al Ambiente y | 27 fracción IV y 152 de la Ley de Pro<br>la NOM-081-SEMARNAT-1994. la em | ección Ambiental para el Do<br>presa debe reportar la sigui | esarrollo Sustentable del Estado<br>ente información: | de Querétaro, artículos 7 frac | ciones VII y XIII de la Ley General de |
| Nivel de Ruido        | )                                                                        |                                                                          |                                                             |                                                       |                                |                                        |
| Indique el nivel de r | uido emitido por la empresa en su                                        | entorno:                                                                 |                                                             |                                                       | <b>○</b> AÑADIR                |                                        |
| NO.                   | TURNOS                                                                   | N                                                                        | VEL SONORO                                                  | ZONA(S) CRITICA(S)                                    | TIP                            | D DE MEDICIÓN <sup>®</sup> ACCIONES    |
|                       |                                                                          |                                                                          |                                                             |                                                       |                                | ✓ 🛍                                    |
| 2 1                   |                                                                          |                                                                          |                                                             |                                                       |                                |                                        |
|                       |                                                                          |                                                                          |                                                             |                                                       |                                |                                        |
| Identificación de eq  | uipos, maquinaria y/o los procesos                                       | potencialmente generadores de ruido                                      |                                                             |                                                       | O AÑADIR                       |                                        |
| NOMBRE DE             | LA MAQUINARIA, EQUIPO O                                                  | PUNTO DE TIEMPO                                                          | DE OPERACIÓN <sup>®</sup> EQUIP                             | O Y MÉTODO DE CONTROL <sup>9</sup>                    | NIVEL SONORO DE LA FUENTE      | MÉTODO DE ACCIONE                      |
| ACTIN                 | DAD QUE GENERA RUIDO                                                     | GENERACIÓN HID                                                           | DIS SIA CANT                                                | DAD TIPO Y CLAVE                                      | CANTIDAD UNIDAD                | MEDICIÓN                               |
| Activ                 |                                                                          |                                                                          |                                                             |                                                       |                                |                                        |

El primer apartado es el de Nivel de Ruido.

El apartado siguiente es el de <u>Generación de vibraciones</u>, llenándose en caso de contar con ellas.

| Generación de vibraciones                                                |                                                                                                    |     |     |       |              |         |       |  |  |  |  |
|--------------------------------------------------------------------------|----------------------------------------------------------------------------------------------------|-----|-----|-------|--------------|---------|-------|--|--|--|--|
| dentificación de equipos, maquinaria y/o los procesos potencialmente ger | tentificación de equipos, maquinaria y/o los procesos potencialmente generadores de vibraciones mecánicas |     |     |       |              |         |       |  |  |  |  |
| NOMBRE DE LA MAQUINARIA, EQUIPO O                                        | DE LA MAQUINARIA, EQUIPO O PUNTO DE                                                                       |     |     | .CIÓN | EQUIPO Y MÉT | ACCIONE |       |  |  |  |  |
| ACTIVIDAD QUE GENERA VIBRACIONES                                         | GENERACIÓN                                                                                                | H/D | DVS | S/A   | CANTIDAD     | TIPO    |       |  |  |  |  |
|                                                                          | •                                                                                                    |     |     |       |              |         | - 🗸 🗊 |  |  |  |  |
| x 1                                                                      |                                                                                                    |     |     |       |              |         |       |  |  |  |  |
|                                                                          |                                                                                                    |     |     |       |              |         |       |  |  |  |  |

## APROVECHAMIENTO DEL AGUA Y DESCARGA DE AGUAS RESIDUALES

Para el apartado de <u>Datos generales de aprovechamiento del agua</u> es importante revisar los dos listados para agregar aquellos que apliquen.

| grama | Tabla Resumen      | Datos del Horario de los Trabajadores | Información Técnica General | Impacto y Riesgo Ambiental | Contaminación Atmostérica | Contaminación por Ruido Perimetral y Vibraciones | Aprovechamiento del A | gua y Descarga de Aguas Resic |
|-------|--------------------|---------------------------------------|-----------------------------|----------------------------|---------------------------|--------------------------------------------------|-----------------------|-------------------------------|
|       | Dates generales de | annovahamiente del agua               |                             |                            |                           |                                                  |                       |                               |
|       | Datos generales de | aprovecnamiento dei agua              |                             |                            |                           |                                                  |                       |                               |
|       |                    |                                       | - OAÑ                       | iadir                      |                           |                                                  | O AÑADIR              |                               |
|       |                    | USO ESPEC                             | CIFIQUE                     | CANTIDAD ACCI              | ÓN USO                    | ESPECIFIQUE                                      | CANTIDAD              | ACCIÓN                        |
|       |                    | No se e                               | ncontraron registros        |                            |                           | No se encontraron registros                      |                       |                               |
|       | TOTA               | .L. (m3/dia)                          | 0.00                        |                            | TOTAL (m3/dia)            |                                                  | 0.00                  |                               |
|       | x 🕹                |                                       |                             |                            | 🖻 🚣                       |                                                  |                       |                               |
|       |                    |                                       | TOTA                        | L DE AMBAS COLUMNAS (m     | 13/día):                  | 0.00                                             |                       |                               |

Para el apartado <u>Fuentes de abastecimiento de agua</u> también es necesario consultar el listado para añadir aquellos que apliquen.

| Fu | entes de aba | stecimiento de agua |             |      |                            |                                                             |       | • AÑADIR        |        |
|----|--------------|---------------------|-------------|------|----------------------------|-------------------------------------------------------------|-------|-----------------|--------|
|    |              | FUENTE              | ESPECIFIQUE | USOS | cantidad(m3/día)           | NO. DEL CONTRATO DE<br>SUMINISTRO O TÍTULO DE<br>ASIGNACIÓN | FECHA | ENTIDAD EMISORA | ACCIÓN |
|    |              |                     |             |      | No se encontraron registro | S                                                           |       |                 |        |
|    | Total:       |                     |             |      | 0.00                       |                                                             |       |                 |        |
| R  | ±.           |                     |             |      |                            |                                                             |       |                 |        |

El siguiente apartado es el de Descarga de aguas residuales.

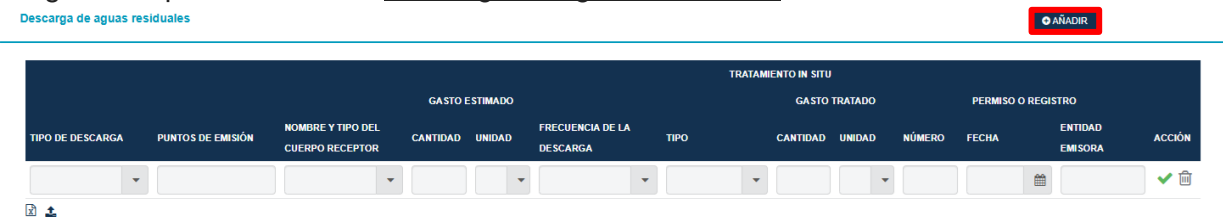

En esta sección es importante que se indique si el abastecimiento y/o la descarga es por parte del Parque Industrial, en caso de estar dentro de uno. También si se reporta contar con Planta de Tratamiento de Aguas Residuales indicar si también es por parte del Parque Industrial.

| atos generales de enrouechem | ionto dal anua    |                             |            |              |                           |                   |                  |                             |          |                 |        |
|------------------------------|-------------------|-----------------------------|------------|--------------|---------------------------|-------------------|------------------|-----------------------------|----------|-----------------|--------|
| atos generales de aprovecnam | iento del agua    |                             |            |              |                           |                   |                  |                             |          |                 |        |
|                              |                   | *                           | O ARADIR   |              |                           |                   |                  |                             | -        | O ARADIR        |        |
| USO                          |                   | ESPECIFIQUE                 | c          | ANTIDAD      | ACCIÓN                    | uso               |                  | ESPECIFIQUE                 |          | CANTIDAD        | ACCION |
| Insumo directo               |                   | 5                           | 0.00       |              | ∕≘                        |                   |                  | No se encontraron registros |          |                 |        |
| TOTAL (m3/dia)               |                   | 50                          | 100        |              |                           | TOTAL (mordia)    |                  |                             | 0.00     |                 |        |
| 1                            |                   |                             |            |              | - W                       |                   |                  |                             |          |                 |        |
| Fuentes de shastecimiento de | 2013              |                             | TOTAL DE A | MBAS COLUMNA | S (m3/día):               |                   | 50.              | 00                          |          |                 |        |
| ruentes de abastecimiento de | afina             |                             |            |              |                           |                   |                  |                             | *        | O ANADIR        |        |
|                              |                   |                             |            |              |                           |                   |                  |                             |          |                 |        |
| FUENTE                       |                   | ESPECIFIQUE                 | USOS       |              | CANTIDAD(M3IDIA)          | TITULO DE ASK     | BNACIÓN          | FECHA                       |          | ENTIDAD EMISORA | ACCIÓN |
| Red de agua potable          |                   | SERVICIOS                   |            | 20.00        |                           | FGGG              |                  | 17/12/24                    | CEA      |                 | 18     |
| Total:                       |                   |                             |            | 20.00        |                           |                   |                  |                             |          |                 |        |
| 1                            |                   |                             |            |              |                           |                   |                  |                             |          |                 |        |
| Descarga de aguas residuales |                   |                             |            |              |                           |                   |                  |                             |          | • ARADIR        |        |
|                              |                   |                             |            |              |                           |                   |                  |                             |          |                 |        |
|                              |                   |                             |            |              |                           | TRA               | TAMIENTO IN SITU |                             |          |                 |        |
|                              |                   |                             | GASTO      | ESTIMADO     |                           |                   | GAST             | DIRATADO                    | PERMI    | SO O NEGISTRO   |        |
| TIPO DE DESCARGA             | PUNTOS DE EMISIÓN | RECEPTOR                    | CANTIDAD   | UNIDAD       | FRECUENCIA DE LA DESCARGA | TIPO              | CANTIDAD         | UNIDAD NÚMERO               | FECHA    | ENTIDAD EMISORA | ACCIÓN |
| De procesos y servicios (PS) | SANITARIOS        | Alcantarillado privado (AP) | 10.00      |              | Continua (C)              | Especifique (OT1) | 50.00            | I RGRGG                     | 11/02/25 | NHG             | 1 🔒    |

INICIO DE TRÁMITE

Una vez finalizado el llenado de la solicitud en plataforma se deberá dar clic en el botón de Iniciar.

|            |                       |               | *                                 | <b>O</b> ANADIR  |                      |                                  |                         | *       | • ANADIR        |        |
|------------|-----------------------|---------------|-----------------------------------|------------------|----------------------|----------------------------------|-------------------------|---------|-----------------|--------|
|            | uso                   | ESPECI        | FIQUE                             | CANTIDAD         | ACCIÓN               | USO                              | ESPECIFIQUE             |         | CANTIDAD        | ACCIÓN |
|            | TOTAL (               | No se en      | contraron registros               |                  |                      | TOTAL (marked                    | No se encontraron regis | tros    |                 |        |
| a •        | TOTAL (madia)         |               | 0.00                              |                  | P •                  | TOTAL (materia)                  |                         | 0.00    |                 |        |
| 9          |                       |               |                                   | TOTAL DE AMBAS ( | COLUMNAS (m3/dia):   |                                  | 0.00                    |         |                 |        |
| Fuentes de | abastecimiento de agu | a             |                                   |                  |                      |                                  |                         | -       | <b>●</b> AÑADIR |        |
|            |                       |               |                                   |                  |                      |                                  |                         |         |                 |        |
|            |                       |               |                                   |                  |                      | NO. DEL CONTRATO DE              |                         |         |                 |        |
|            | FUENTE                | ESPECIFIQUE   |                                   | ISOS             | CANTIDAD(M3/DÍA)     | SUMINISTRO O TÍTULO DE           | FECHA                   |         | ENTIDAD EMISORA | ACCIÓN |
|            |                       |               |                                   |                  | No se encontraron re | igistros                         |                         |         |                 |        |
| Total:     |                       |               |                                   | 0.               | 00                   |                                  |                         |         |                 |        |
| ž 1        |                       |               |                                   |                  |                      |                                  |                         |         |                 |        |
| Descarga d | e aguas residuales    |               |                                   |                  |                      |                                  |                         |         | • AÑADIR        |        |
|            |                       |               |                                   |                  |                      |                                  |                         |         |                 |        |
|            |                       |               |                                   |                  |                      | TRATAMI                          | ento in situ            |         |                 |        |
|            |                       |               |                                   | GASTO            | ESTIMADO             | GAS                              | TO TRATADO              | PERMISC | O REGISTRO      |        |
| TIPO DE DE | SCARGA PUNT           | OS DE EMISIÓN | NOMBRE Y TIPO DEL CUE<br>RECEPTOR | CANTIDAD         | UNIDAD FRECUE        | ICIA DE LA DESCARGA TIPO CANTIDA | D UNIDAD NÚMERO         | FECHA   | ENTIDAD EMISORA | ACCIÓN |
|            |                       |               |                                   |                  | No se encontraron re | egistros                         |                         |         |                 |        |
|            |                       |               |                                   |                  |                      |                                  |                         |         |                 |        |

Llegará un correo al email vinculado con la cuenta en el que se indicará el expediente correspondiente a su solicitud de Licencia Ambiental, esté es importante para el seguimiento de la solicitud.

# SEDESU/ELA/ 0000000XXX

## 2 PAGO CORRESPONDIENTE A LA SOLICITUD DE LICENCIA AMBIENTAL

Liga de RECAUDANET:

https://www.recaudanet.gob.mx/derechosGEQ/#

Una vez dentro se deberá dirigir a la pestaña denominada Secretaría de Desarrollo Sustentable, opción Dirección de Control Ambiental, llenar los Datos Personales.

| COURT                                                                                       |                                                                                                    | EC                                        | AUC                                                 | OANET                                                                                   |
|---------------------------------------------------------------------------------------------|----------------------------------------------------------------------------------------------------|-------------------------------------------|-----------------------------------------------------|-----------------------------------------------------------------------------------------|
| Estimado Contribuyente: Si tie<br>Frec                                                      | ene dudas sobre el funcionamiento de<br><u>uentes</u> sobre este tema.                                                              | e esta sección, des                       | scargue aquí el <u>Manual</u>                       | <u>de Pago de Derechos</u> o las <u>Preguntas</u>                                       |
| Impresión de Recibo de Pago                                                                 | Secretaría de Desarrollo Sustentable                                                                                                | <b>e /</b> Dirección de Cont              | trol Ambiental                                      |                                                                                         |
| Secretaría de Educación                                                                     | Datos Personales                                                                                                    |                                           |                                                     |                                                                                         |
| Secretaría de Finanzas                                                                      | Apellido Paterno *                                                                                                    |                                           | Apellido Materno *                                  |                                                                                         |
| Secretaría de Gobierno                                                                      | Nombre (s) *                                                                                                    |                                           | Denominación o Razón Soc                            | zial                                                                                    |
| Secretaría de Contraloría                                                                   | Fecha de Nacimiento                                                                                                    | RFC *                                     |                                                     | Confirma RFC *                                                                          |
| Secretaría de Desarrollo Urbano<br>y Obras Públicas                                         | dd-mm-aaaa<br>Domicilio                                                                                                    | Teléfono                                  |                                                     | Observación                                                                             |
| Secretaría de Seguridad<br>Ciudadana                                                        |                                                                                                    | CURP                                      |                                                     |                                                                                         |
| Secretaría de Desarrollo<br>Sustentable                                                     | No requiere factura                                                                                                    |                                           |                                                     |                                                                                         |
| Dirección de Control<br>Ambiental                                                           | Correo Electrónico                                                                                                    | Confirma Corr                             | eo Electrónico                                      | Código Postal Fiscal *                                                                  |
| Dirección de Control<br>→ Ambiental / Multas VVQ Uso<br>Particular (personas físicas)       | Régimen Fiscal *                                                                                                    | Uso CFDI                                  |                                                     |                                                                                         |
| Dirección de Control<br>Ambiental / Multas VVQ Uso<br>Particular (personas morales          | Soy extranjero                                                                                                    |                                           |                                                     |                                                                                         |
| Dirección de Control<br>Ambiental / Multas VVQ<br>Servicio Público de<br>Transporte / Todas | Listado de Trámites<br>Para proceder a pagar, es necesario<br>necesita ayuda, llámenos al teléfono<br>sábados de 09:00 a 14:00 hrs. | o que seleccione ur<br>o (442) 211 7070 d | no de los Trámites del s<br>o al 01-800 237 2233 de | iguiente listado y agregue el concepto. Si<br>e lunes a viernes de 08:00 a 20:00 hrs. y |

Para personas morales conforme se llene la denominación y RFC se inhabilitan los campos correspondientes a persona física dejando disponibles para llenarse los requeridos para personas morales.

| Apellido Paterno *                | Apellido Ma              | aterno *                   |  |
|-----------------------------------|--------------------------|----------------------------|--|
| Nombre (s) *                      | Denominac                | ión o Razón Social         |  |
| Fecha de Nacimiento               | RFC *                    | Confirma RFC *             |  |
| dd-mm-aaaa                        | XXX010101010             | XXX010101010               |  |
| Domicilio                         | Teléfono                 | Observación                |  |
| No requiere factura               | CURP                     |                            |  |
| Correo Electrónico                | Confirma Correo Electrón | ico Código Postal Fiscal * |  |
| Régimen Fiscal *                  | Uso CFDI                 |                            |  |
| General de Ley Personas Morales 🗸 | Pagos                    | T                          |  |

Dependiendo de la modalidad seleccionar dentro del Listado de Trámites la opción correspondiente.

Para Licencia Nueva la opción Expedición de Licencia Ambiental.

| Listado de Trámites                                                                                                    |                |
|----------------------------------------------------------------------------------------------------|----------------|
| Para proceder a pagar, es necesario que seleccione uno de los Trámites del siguiente listado y agregue el concepto necesita ayuda, llámenos al teléfono (442) 211 7070 o al 01-800 237 2233 de lunes a viernes de 08:00 a 20:00 h sábados de 09:00 a 14:00 hrs. | o. Si<br>rs. y |
| AUTORIZACION PARA OPERAR CENTROS DE VERIFICACION EN QUERETARO, SJR, CORREGIDORA Y EL M                                                                                                    |                |
|                                                                                                    | Q,             |
| AUTORIZACION PARA OPERAR CENTROS DE VERIFICACION EN QUERETARO, SJR, CORREGIDORA Y EL MARQUES EN MODALIDAD DINAMICA                                                                                                    | î              |
| AUTORIZACIÓN PARA OPERAR CENTROS DE VERIFICACIÓN EN CADEREYTA, EZEQUIEL MONTES,<br>TEQUISQUIAPAN, PEDRO ESCOBEDO, HUIMILPAN, AMEALCO EN MODALIDAD DINÁMICA                                                                                                    | 15             |
| AUTORIZACIÓN PARA OPERAR CENTROS DE VERIFICACIÓN EN JALPAN, LANDA DE MATAMOROS,<br>PEÑAMILLER, PINAL DE AMOLES, SAN JOAQUÍN, ARROYO SECO, TOLIMÁN Y COLÓN EN MODALIDAD<br>DINÁMICA                                                                              |                |
| CONSTANCIA DE EMISION DE CERTIFICADO DE VERIFICACION VEHICULAR                                                                                                    | _              |
| EXPEDICION DE LICENCIA AMBIENTAL                                                                                                    |                |
| AUTORIZACION DEL INFORME PREVENTIVO DE IMPACTO AMBIENTAL                                                                                                    |                |
| TARIFA ADICIONAL POR LA AUTORIZACIÓN DEL INFORME PREVENTIVO DE IMPACTO AMBIENTAL DE<br>ACHERDO AL PROGRAMA DE ORDENAMIENTO ECOLÓGICO REGIONAL POR CADA 100 M CHADRADOS DE                                                                                       | -              |
|                                                                                                    |                |

Para Actualización la opción de Actualización de Licencia Ambiental.

#### Listado de Trámites

Para proceder a pagar, es necesario que seleccione uno de los Trámites del siguiente listado y agregue el concepto. Si necesita ayuda, llámenos al teléfono (442) 211 7070 o al 01-800 237 2233 de lunes a viernes de 08:00 a 20:00 hrs. y sábados de 09:00 a 14:00 hrs.

4 Q

ACTUALIZACION DE LICENCIA AMBIENTAL

REFRENDO AL PADRON DE PRESTADORES DE SERVICIOS AMBIENTALES

REGISTRO DE PRESTADORES DE SERVICIOS AMBIENTALES

AUTORIZACION DE BANCOS DE TIRO PARA DEPOSITOS DE RESIDUOS NO PELIGROSOS

AUTORIZACION DE COMBUSTION A CIELO ABIERTO

ACTUALIZACION DE LICENCIA AMBIENTAL

AUTORIZACION DE LICENCIA PARA EXPLOTACION DE BANCOS DE MATERIAL

MODIFICACION DE DATOS DE REGISTRO DE PRESTADORES DE SERVICIOS AMBIENTALES

REGISTRO DE PLAN DE MANEJO DE RESIDUOS DE MANEJO ESPECIAL

ACTUALIZACION DE PLANES DE MANEJO DE RESIDUOS URBANOS Y DE MANEJO ESPECIAL

ΕΧΡΕΠΙΓΙΩΝ ΠΕ COPIA SIMPLE DE EXPEDIENTE À CARGO DE SEDESU COSTO POR EQIA

#### Se da clic en el botón Agregar.

| Listado de Trámites                                                                                                    |                      |
|----------------------------------------------------------------------------------------------------|----------------------|
| Para proceder a pagar, es necesario que seleccione uno de los Trámites del siguiente listado y agregue el conce<br>necesita ayuda, llámenos al teléfono (442) 211 7070 o al 01-800 237 2233 de lunes a viernes de 08:00 a 20:00<br>sábados de 09:00 a 14:00 hrs. | epto. Si<br>) hrs. y |
| EXPEDICION DE LICENCIA AMBIENTAL                                                                                                    | •                    |
| Cantidad Importe                                                                                                    |                      |

Agregar

Verificar los conceptos cargados y dar clic en Continuar.

1

| Concepto de Pago                 |       |          |         |           |
|----------------------------------|-------|----------|---------|-----------|
| DESCRIPCION                      |       | CANTIDAD | IMPORTE |           |
| EXPEDICION DE LICENCIA AMBIENTAL |       | 1        |         | Eliminar  |
| REDONDEO                         |       | 1        |         |           |
|                                  | TOTAL | A PAGAR: | \$      |           |
|                                  |       |          |         | Continuar |

Realizar el pago por el método de su preferencia. En caso de realizar el pago en línea favor de conservar su NÚMERO DE TRANSACCIÓN.

### 3 OPCIÓN DE PRE GUARDADO DE LA SOLICITUD DE LICENCIA AMBIENTAL

Este trámite de Emisión de Licencia Ambiental para establecimientos de competencia estatal cuenta con la opción de que una vez llenados los apartados obligatorios, siendo el adjuntar en la sección "Documentos para tus trámites", los documentos de carácter obligatorio resaltados en color rojo y marcados con (\*), llenar en la sección "Datos Generales para Solicitud de Trámite" los apartados indicados con (\*), y en la sección "Datos del Horario de los Trabajadores" también los indicados con (\*), dando clic en Iniciar se genera el número de expediente de la solicitud, quedando disponible para seguir editando.

| Documentos para tus trámites | Acta Constitutiva" (pdf.jpeg.png.jpg) |                                                                      | *               | Adjuntar documentos desde tu<br>equipo. | MPORTAR<br>Importar documentos desde la pertil. |
|------------------------------|---------------------------------------|----------------------------------------------------------------------|-----------------|-----------------------------------------|-------------------------------------------------|
| NOMBRE                       |                                       | тіро                                                                 | FORMATO         |                                         | ACCIÓN                                          |
|                              |                                       | Autorización en materia de Impacto ambiental                         | application/pdf |                                         | 之自                                              |
|                              |                                       | Escrito libre de estilo dirigido al Subsecretario del Medio Ambiente | application/pdf |                                         | 土自                                              |
|                              |                                       | Acta Constitutiva                                                    | application/pdf |                                         | 之命                                              |
|                              |                                       | Recibo Oficial de Comprobante de Pago                                | application/pdf |                                         | 土自                                              |

Al dar clic en Iniciar aparece el siguiente mensaje.

| \ <b>@</b> ∠            | f hiso                                                                                                    |  |
|-------------------------|----------------------------------------------------------------------------------------------------|--|
| QUERÉTARO               | Inicio                                                                                                    |  |
| O Iniciar trámite       | Benerat                                                                                                    |  |
| 🖉 Mis trámites          | Aún hay datos sin completar en tu perfil, es muy recomendable que proporciones la mayor cantidad de datos, esto te ayudará a no escribirlos al iniciar los trámites que los necesiten. |  |
| O Por atender           | Fallen datos de clineción 🔶<br>Fallen datos personales 🔶                                                                                                    |  |
| \$ Mis pagos            | Por seguridad de su información, le sugerimos cambiar periodicamente su contraseña.                                                                                                    |  |
| 🛗 Mis citas             | Cambiar contrasella ♦<br>Wr partl ●                                                                                                    |  |
| 🖶 Por pagar             |                                                                                                    |  |
| Completados             |                                                                                                    |  |
| Cancelados              | Su borndor ha sido orado, drijase al apatate                                                                                                    |  |
| Otros trámites en línea | Per alender "para continuar con nu lenado.                                                                                                    |  |
|                         |                                                                                                    |  |

Se mueve el trámite a la sección "Por atender" de la barra lateral izquierda de la plataforma, en el apartado <u>Trámites en fase para el ciudadano</u>, en la columna número de expediente se indicará el que fue asignado, y es posible seguir editando el documento dando clic en el botón de la flecha.

|                           |                                                                                                    |                      |                                                       |                        |           | <ul> <li>DistiveningB</li> </ul> |
|---------------------------|----------------------------------------------------------------------------------------------------|----------------------|-------------------------------------------------------|------------------------|-----------|----------------------------------|
|                           | ₩ (noio > Trámites por atender                                                                                                    |                      |                                                       |                        |           |                                  |
| QUERÉTARO                 | Trámites por atender                                                                                                    |                      |                                                       |                        |           |                                  |
|                           | Buscar: Trámites                                                                                                    | Estatal              | * Secretaria/Entidad                                  |                        | Q BUSCAR  |                                  |
| Iniciar trámite           | Trimites en fase nara el ciudadano.                                                                                                    |                      |                                                       |                        |           |                                  |
| Mis trámites              | PECHATIC CONTRACTOR OF CONTRACTOR OF CONTRACTO |                      | FECHA INCID OF                                        |                        |           |                                  |
| () Por stonder            | NOMBRE DEL TRAMITE<br>CREACIÓN                                                                                                    | NÚMERO DE EXPEDIENTE | FAIE                                                  | ESTADO PA              | <b>IC</b> | COMPLETA                         |
|                           |                                                                                                    |                      |                                                       |                        |           | 3                                |
| \$ Mis pagos              |                                                                                                    |                      |                                                       |                        |           |                                  |
| 🛗 Mis citas               |                                                                                                    |                      |                                                       |                        |           |                                  |
| Pror nanar                |                                                                                                    |                      |                                                       |                        |           |                                  |
|                           |                                                                                                    |                      | Registros por página 10 20 50 Exportar en formato 🖉 🕅 |                        |           |                                  |
| Completados               | Trâmites en espera de solución                                                                                                    |                      |                                                       |                        |           |                                  |
| Cancelados                | FECHA NOMBRE DEL TRAMITE<br>CREACIÓN                                                                                                    | NUMERO DE EXPEDIENTE | FECHA MENSAJE<br>SOLUCION                             | PECHA RESPUESTA ESTADO | FASE      | ACCION                           |
| 🕄 Otros trámites en línea |                                                                                                    |                      |                                                       |                        |           |                                  |
|                           |                                                                                                    |                      |                                                       |                        |           |                                  |
|                           |                                                                                                    |                      |                                                       |                        |           |                                  |
|                           |                                                                                                    |                      |                                                       |                        |           |                                  |
|                           |                                                                                                    |                      | Registros por página 10 20 50 Exportar en formato 🖉 🗜 |                        |           |                                  |
|                           | -                                                                                                    |                      |                                                       |                        |           |                                  |
|                           |                                                                                                    |                      |                                                       |                        |           |                                  |

# SEDESU/ELA/ 0000000XXX

Hay que subir los anexos y completar las secciones de la solicitud que quedaron pendientes.

| de Licencia Ambiental para establecimientos de competencia estatal                                                                                                    |                                                                                                    | Fecha de creación: 10-mar-2                                                                                                    | 025 13:25                                                                                                    | Com                                                                                                    |
|----------------------------------------------------------------------------------------------------|----------------------------------------------------------------------------------------------------|----------------------------------------------------------------------------------------------------|----------------------------------------------------------------------------------------------------|----------------------------------------------------------------------------------------------------|
| ESU/ELA/ (Nuevo)                                                                                                    |                                                                                                    | Fase: Solicitud de Emisión de                                                                                                    | e Licencia Ambiental                                                                                                    |                                                                                                    |
| nte el siguiente formulario podrás adjuntar fus documentos digitalizados y/o gener                                                                                                    | rar plantillas a partir de lu trámite                                                                                                    |                                                                                                    |                                                                                                    |                                                                                                    |
| locumentos para tu trámite                                                                                                    | selecciona el documento que adju                                                                                                    | • •                                                                                                    | Adjur                                                                                                    | ADJUNTAR     MPORTAR     Importar documentos desde tu perfil.     equipo.                                                        |
|                                                                                                    |                                                                                                    | TIPO                                                                                                    | FORMATO                                                                                                    | AC                                                                                                    |
| and a street                                                                                                    |                                                                                                    | Recibo Oficial de Comprobante de Pago                                                                                                    | application/pdf                                                                                                    |                                                                                                    |
|                                                                                                    |                                                                                                    | Escrito libre de estilo dirigido al Subsecretario del Medio Ambiente                                                                                                    | application/pdf                                                                                                    |                                                                                                    |
|                                                                                                    |                                                                                                    | Auforización en materia de Impacto ambiental                                                                                                    | application/pdf                                                                                                    |                                                                                                    |
|                                                                                                    |                                                                                                    | Acta Constitutiva                                                                                                    |                                                                                                    |                                                                                                    |
| <del>verzier, jusz Solichul (d. Tämler</del> Dagrama Tabla Resuman Dates d                                                                                                    | del Honario de has Tabalgadores Información Técnica General                                                                                                    | Acts Constitutive<br>Impacto y Rengo Antoientel Contaminación Atmosférica Contaminac                                                                                                    | approximosyot<br>sión por Ruido Perimetral y Vibraciones Apro                                                                                                    | vechamiento del Agua y Descanga de Aguan Reviduades                                                                              |
| eendes aan Seldend de Talente<br>Disgrams Tabla Resumes Dates d                                                                                                    | del Horais de les Tabajadores Información Téorica General                                                                                                    | Add Contribution<br>Impacts y Resign Ambertal Contamisación Atmosférica Contamisac                                                                                                    | epoticiosport                                                                                                    | nchamlento del Agua y Descanga da Aguas Residuales<br>Bi GUARIDAR                                                                |
| eexules para Solicitud de Toleste<br>Datos de tramite<br>Tipo de solicitud"<br>«Licenda never-Actualizacion                                                                                                    | 64 Honaria de las Tablajadons Información Técnica General                                                                                                    | Adg Contribution<br>Impacto y Reego Antibental Contaminación Alexantrica Contaminac<br>1927 franciscona I. III. II. V. V. 103 francesionea I. VIII. 400 francesionea I. III. II. V. V. 103 francesionea I. VIII. 400 francesionea I. VIII.                       | oppositionsport                                                                                                    | vechamismito del Agua y Descargo de Aguas Residuades<br>grouxersoni<br>un Di 410 - 443 - 444 - 446 - 440 Insensionem II v Di 410 |
| eexades para Soldhaf de Tilembe Deyxena Tabla Resumen Datos d<br>Datos de tramite<br>Tipo de solicitud"<br>«Licencia nerver-Actualización<br>Con taxe en to acticulous a finacción I, 7 francciones VII incisos aj<br>segundo párrafo, 152, 157 francciones I, II y IV y segundo párrafo, 158 franc<br>Datos de Pago                                                                                                    | del Honario de los Tabajadores Información Técnica General<br>J. bi y cj. XVII, XXV, 122, 123, 124, 125 franciones I, IV, 126,<br>iciones II y III de la Ley de Protección Ambiental para el De                            | Add Contributes<br>Impacts y Resign Andrestal Contenención Almostifica Contenence<br>1977 fracciones I, III, III y IV, 139 fracciones I y III, 440 fracciones I incluso<br>reserroito Sustentable del Estado de Querétaro; artículo 7 fracción XIII de           | oppositionsport                                                                                                    | wchantento del Agua y Descarga de Aguas Residuales<br>Buantosa<br>y IV, 142, 143, 144, 145, 149 tracciones II y IV, 150          |
| eenales sees Suldehel de Stielente Degrans Table Resume Dates of<br>Datos de tramite<br>Tipo de solicitad"<br>Julicencia neuver-Judualizacion<br>Con base en los artículos artículos di fracción I, 7 fracciones VII incisos a)<br>segundo partara (54, 157 fracciones I, 1 y V y segundo partara), 154<br>Datos de Pago<br>Año Fracat" No. Tramsacción"                                                                                                    | del Horaris de les Trahapolives Información Tácnica General<br>), b) y c), XOII, XOV, 122, 123, 124, 125 franciones I, IV, 126,<br>ciciones II y III de la Ley de Protección Ambiental para el De                          | Adg Contributes<br>Impacto y Nerge Antiental Contaminació Atmosfécia Contaminac<br>127 fracciones I, III, III y IV, 139 fracciones I y III, 140 fracciones I inclaor<br>searrolto Susteritable del Estado de Ouvrédaro; artículo 7 fracción XII d                | epotenopol<br>of por Rudo Perinettal y Vibrotones Apro<br>(* a) y b), Il Inclass a) y c), 141 fracciones I<br>i la Luy General del Equilibrio Ecológico.          | nchamlenth del Agina y Diescarga de Aguas Renduzies<br>R GUARIDAR<br>y IV, 142, 143, 144, 146, 149 fracciones II y IV, 150       |
| eccepto para latitude de Taleira Dagrama Delas Resumas Dales de<br>Datos de tramite<br>Tipo de solicitud"<br>ajúcencia nevero-púctualizacion<br>Con base en los artículos e fracción I, 7 fracciones VI incisos a)<br>segundo párato, 152, 157 fracciones I, 8 y N y segundo párato, 158 frace<br>Datos de Pago<br>Alto Fracet No. Transacción"                                                                                                    | del Honorio de las Trabajadores Información Técnica General<br>b. b) y ci, XVII, XXV, 122, 123, 124, 125 fracciones I, IV, 128,<br>ciones II y III de la Ley de Protección Ambiental para el De                            | Add Contributes Impacting Tilesign Antiented Contamination Attronations Contaminance 1977 fracciones I, III, III y IV, 139 fracciones I y III, 440 fracciones I inclusor searrollo Susteintable del Estado de Querétaro; artículo 7 fraccion XII de              | epotenooper<br>kin per Rubb Perimetral y Vibraciones Apre<br>k a) y (b), Il Inclass a) y c), 141 fracciones I<br>e la Ley General del Equilibrio Ecológico .      | wchamlwrth dd Agua y Descangs fil Aguas Rienklaules<br>B Gulaithban<br>y IV, 142, 143, 144, 145, 149 fracciones II y IV, 150     |
| enzañez para Solicited de Tolente<br>Datos de tramite<br>Tigo de solicites"<br>«Licencia nevero, Actualización<br>Con base en los artículos artículos 6 fracción I, 7 fracciones VII incisos a)<br>argundo párafo, 152, 157 fracciones I, 11 y V y segundo párafo, 168 fracc<br>Datos de Pago<br>Año Fiscal" No. Transacción"<br>2025<br>Datos Generales                                                                                                    | del Horanti de las Trabajadores Información Técnica General<br>b. b) y c1, XVII, XXV, 122, 124, 125 francisiones I, IV, 126,<br>ciciones II y III de la Ley de Protección Ambiental para el De<br>del volveir contrado     | Add Contribution Impacts y Resign Antiented Containisación Almontiñes Containisaci 127 Francisiones I, R., III y 19, 139 francisiones I y III, 440 francesiones I incluso 127 francisiones I, R., III y 19, 139 francisiones I y III, 440 francesiones I incluso | oppennoppe<br>of per Rubin Perimetrial y Vibraciones<br>Apro<br>a sa ly Ibi, Il Incision a) y c), 141 fracciones 1<br>i la Ley General del Equilibrio Ecológico . | wchamlenth del Ague y Descarge de Agues Revolutes<br>B Guandtade<br>y IV, 142, 143, 144, 145, 149 francciones II y IV, 150       |
| ecerados para Indúltad de Taleba Penorma Dales de<br>Datos de tramite<br>Tipo de solicitud"<br>Autora nerver-Actualización<br>Con base en los artículos artículos ar | del Honords de les Trabagadores Información Télorica General<br>), b) y c), XON, XOV, 122, 123, 124, 125 francisiones I, IV, 128,<br>ciscenes II y III de la Ley de Protección Ambiental para el De<br>1921/1975-5/17 RMoD | kós Contributes<br>Impactor y Tinego, Antiental Contamisació Athenetica Contamisaci<br>127 fracciones I, III, III y IV, 139 fracciones I y III, 140 fracciones I inclaos<br>searrolto Sustentable del Estado de Quarétaro; artículo 7 fracción XII d             | epotenooper                                                                                                    | wchweiwre del Ague y Danszege & Agues Resitueles<br>B Stantoni<br>y IV, 142, 143, 144, 146, 149 franceiones II y IV, 150         |

Al finalizar de llenar cada sección deberá dar clic en el botón Guardar.

| senerales para solicitud de Tramite Diagraf                                            | ma Tabla Kesumen                                       | Datos del Horano de los Trabajadores                                                  | Información Techica General                                         | impacto y roesgo Ambiental                                                | Contaminación Atmosterica                                       | Contaminación por Ruido Penimetral y Vio                                             | raciones Aprovecnamiento del Agua y Descarga de Aguas Residuales                              |
|----------------------------------------------------------------------------------------|--------------------------------------------------------|---------------------------------------------------------------------------------------|---------------------------------------------------------------------|---------------------------------------------------------------------------|-----------------------------------------------------------------|--------------------------------------------------------------------------------------|-----------------------------------------------------------------------------------------------|
|                                                                                        |                                                        |                                                                                       |                                                                     |                                                                           |                                                                 |                                                                                      | B CUASO                                                                                       |
| Datos de tramite                                                                       |                                                        |                                                                                       |                                                                     |                                                                           |                                                                 |                                                                                      |                                                                                               |
| Tipo de solicitud*                                                                     |                                                        |                                                                                       |                                                                     |                                                                           |                                                                 |                                                                                      |                                                                                               |
| Con base en los artículos artículos 6 fra<br>segundo párrafo, 152, 157 fracciones I, I | cción I, 7 fracciones VII<br>Il y IV y segundo párrafo | incisos a), b) y c), XVII, XXV, 122, 123<br>o, 158 fracciones II y III de la Ley de P | 8, 124, 125 fracciones I, IV, 126,<br>rotección Ambiental para el D | , 127 fracciones I, II, III y IV, 139<br>esarrollo Sustentable del Estado | fracciones I y III, 140 fracci<br>o de Querétaro; artículo 7 fr | ones I incisos a) y b), Il incisos a) y c)<br>racción XIII de la Ley General del Equ | ), 141 fracciones I y IV, 142, 143, 144, 145, 149 fracciones II y IV,<br>illibrio Ecológico . |
| Datos de Pago                                                                          |                                                        |                                                                                       |                                                                     |                                                                           |                                                                 |                                                                                      |                                                                                               |
| Año Fiscal*                                                                            | No. Transaccio                                         | ón*                                                                                   |                                                                     |                                                                           |                                                                 |                                                                                      |                                                                                               |
|                                                                                        |                                                        |                                                                                       | BD VERIFICAR PAGO                                                   |                                                                           |                                                                 |                                                                                      |                                                                                               |
| Datos Generales                                                                        |                                                        |                                                                                       |                                                                     |                                                                           |                                                                 |                                                                                      |                                                                                               |
| Nombre o razón social de la empresa*                                                   |                                                        |                                                                                       |                                                                     |                                                                           |                                                                 | RFC*                                                                                 |                                                                                               |
| Palaasiana la astividad dal astablasimia                                               | alat                                                   |                                                                                       |                                                                     |                                                                           |                                                                 |                                                                                      |                                                                                               |
| Seleccione la acuvidad del establecimie                                                | 110                                                    |                                                                                       |                                                                     | *                                                                         |                                                                 |                                                                                      |                                                                                               |
| Seleccione la sub actividad*                                                           |                                                        |                                                                                       |                                                                     | Especifique I                                                             | a subactividad                                                  |                                                                                      |                                                                                               |
|                                                                                        |                                                        |                                                                                       |                                                                     | *                                                                         |                                                                 |                                                                                      |                                                                                               |
|                                                                                        |                                                        |                                                                                       | INFORM                                                              | ACIÓN                                                                     |                                                                 | ×                                                                                    |                                                                                               |
|                                                                                        |                                                        |                                                                                       | Datos gu                                                            | ardados corre                                                             | ectamente                                                       |                                                                                      |                                                                                               |
|                                                                                        |                                                        |                                                                                       |                                                                     | ✓ ACEPTAR                                                                 |                                                                 |                                                                                      |                                                                                               |

En la sección "Diagrama" se tiene doble guardado, el primero es en el botón con el símbolo del disquete, y el segundo en el botón que dice guardar.

Posterior a esto se podrá continuar con la creación de un nuevo diagrama.

| Datos Generales para Solicitud de Trámite                                                                                                    | Diagrama             | Tabla Resumen       | Datos del Horario de los Trabajadores | Información Técnica General | Impacto y Riesgo Ambiental | Contaminación Atmosférica | Contaminación por Ruido Perimetral y Vibraciones | Aprovechamiento del Agua y Descarga de Aguas Residuales |
|----------------------------------------------------------------------------------------------------|----------------------|---------------------|---------------------------------------|-----------------------------|----------------------------|---------------------------|--------------------------------------------------|---------------------------------------------------------|
|                                                                                                    |                      |                     |                                       |                             |                            |                           |                                                  | E GUARDAR                                               |
| Info! Solo los bloques con                                                                                                    | número serán to      | mados en cuenta par | a los puntos de consumo y generación. |                             |                            |                           |                                                  |                                                         |
| Importantal Al farminar d                                                                                                    | a aditar los diserro | mar no chido dado e | Se al bolés de mandar                 |                             |                            |                           |                                                  |                                                         |
| inportante. A terminal o                                                                                                    | conta los olagre     |                     |                                       |                             |                            |                           |                                                  |                                                         |
| Nombre                                                                                                    | de diagrama          | 0-Pru               | ieba 🗸 💶 Seleccionar archivo S        | IN ARCHI CCKONADOS          | portar a json              |                           |                                                  |                                                         |
| 2                                                                                                    | Dialogo b            | loque               | Pr <sup>1</sup>                       |                             |                            |                           |                                                  | i                                                       |
| Elemento Bloque                                                                                                    |                      |                     | ٠                                     |                             |                            |                           |                                                  |                                                         |
|                                                                                                    | Agrega               | r elemento          |                                       |                             |                            |                           |                                                  |                                                         |
| Color de Línea Selec                                                                                                    | cionar color         |                     | ۰                                     |                             |                            |                           |                                                  |                                                         |
| Tipo de línea Línea d                                                                                                    | le flujo             |                     | •                                     |                             |                            |                           |                                                  |                                                         |
|                                                                                                    | Asignar j            | propiedades         |                                       |                             |                            |                           |                                                  |                                                         |
| Entradas                                                                                                    |                      |                     | Salidas                               |                             |                            |                           |                                                  |                                                         |
| Consume Combustible                                                                                                    |                      | treaton de r        | udo y vibraciones<br>N                |                             |                            |                           |                                                  |                                                         |
| 🔲 👬 Uso agua                                                                                                    |                      | Descarge de         | ogua neastud<br>Se NP                 |                             |                            |                           |                                                  |                                                         |
| and a second second sec |                      | 🔲 🔂 Generation :    | to RMERSU                             |                             |                            |                           |                                                  |                                                         |

Al finalizar el llenado de la solicitud se deberá dar clic en el botón Completar.

|                |                     |                                            | O AÑADIR                               |                         |                                            |                    |                       |                      | ARADIR          |            |
|----------------|---------------------|--------------------------------------------|----------------------------------------|-------------------------|--------------------------------------------|--------------------|-----------------------|----------------------|-----------------|------------|
|                |                     | EINECHDOLIE                                | CANTERIN                               | 400101                  | 1110                                       | E 404              | CIEDOLIE              |                      | CANTIDAD        | 100101     |
|                | 0.00                | EAPEURNUE                                  | CANTIDAD                               |                         | 010                                        | No se              | encontraron registros |                      | CANTIDAD        | ACCION     |
|                |                     |                                            |                                        |                         | TOTAL (mSidia)                             |                    |                       | 0.00                 |                 |            |
| ə. <b>1</b>    | (Otac (mardia)      |                                            | 50.00                                  | 2                       |                                            |                    |                       |                      |                 |            |
| -              |                     |                                            | TOTAL DE AMBAS COLUMNA                 | S (m3/día):             |                                            | 50.00              |                       |                      |                 |            |
| Fuentes de aba | stecimiento de agua |                                            |                                        |                         |                                            |                    |                       | · · ·                | ARADIR          |            |
|                |                     |                                            |                                        |                         |                                            |                    |                       |                      |                 |            |
|                | FUENTE              | ESPECIFIQUE                                | USOS                                   | CANTIDAD(MSIDIA)        | NO. DEL CONTRATO DE S<br>TÍTULO DE A SIGNA | UMINISTRO O        | FECHA                 |                      | ENTIDAD EMISORA | ACCIÓN     |
|                |                     |                                            |                                        |                         |                                            |                    |                       |                      |                 | <b>∕</b> 🕯 |
| Total:         |                     |                                            | 20.00                                  |                         |                                            |                    |                       |                      |                 |            |
| ð <b>1</b>     |                     |                                            |                                        |                         |                                            |                    |                       |                      |                 |            |
|                | uas residuales      |                                            |                                        |                         |                                            |                    |                       | c                    | ARADIR          |            |
| Descarga de ag |                     |                                            |                                        |                         |                                            |                    |                       |                      |                 |            |
| Descarga de ag |                     |                                            |                                        |                         |                                            | RATAMIENTO IN SITU |                       |                      |                 |            |
| Descarga de ag |                     |                                            |                                        |                         |                                            |                    |                       |                      |                 |            |
| Descarga de ag |                     | NOMERFY TIDO DEL CUER                      | GASTO ESTIMADO                         |                         | ·                                          | GA STO TRATADO     |                       | PERMISO O I          | REGISTRO        |            |
| Descarga de ag | nga puntos de       | NOMBRE Y TIPO DEL CUER<br>ENISIÓN RECEPTOR | GA STO E STIMADO<br>PO CANTIDAD UNIDAD | FRECUENCIA DE LA DESCA  | RGA TIPO                                   | GA STO TRATADO     | NÚMERO                | PERMISO O I          | ENTIDAD EMISORA | ACCIÓN     |
| Descarga de ag | NGA PUNTO 5 DE      | EMISON NOMBRE Y TSPO DEL CUER<br>RECEPTOR  | GASTO ESTIMADO<br>IPO CANTIDAD UNIDAD  | FRECUENCIA DE LA DE SCA | RGA TIPO                                   | GA STO TRATADO     | NÚMERO                | PERMISO O I<br>FECHA | ENTIDAD EMISORA | ACCIÓN     |

Al dar clic aparece el siguiente mensaje.

| # ( <u>relice &gt; Trimines our standar</u> > Completes fase                                                                                                    |  |
|----------------------------------------------------------------------------------------------------|--|
| Completar fase                                                                                                    |  |
|                                                                                                    |  |
| Aún hay datos sin completar en tu perfil, es muy recomendable que proporciones la mayor cantidad de datos, esto te ayudará a no escribirtos al iniciar los trámites que los necesiten.<br>Faitan datos de dirección ﴾<br>Faitan datos personales ﴾ |  |
| Por seguridad de su información, le sugerimos cambiar periodicamente su contraseña.                                                                                                    |  |
| Cambiar contrase¶a ✦<br>Ver perfi.✦                                                                                                    |  |
|                                                                                                    |  |
| Se ha avanzado a la siguiente fase correctamente                                                                                                    |  |

## 4 SOLICITUD DE INFORMACIÓN COMPLEMENTARIA (SOLUCIÓN EXTERNA)

En caso de información faltante en la solicitud, se solicitará vía plataforma los puntos a subsanar, por lo que es importante estar al pendiente del correo vinculado a la cuenta de la Plataforma y la Plataforma misma.

Para consultar los requerimientos se deberá ingresar a la plataforma y en la sección "Por atender" de la barra lateral izquierda, apartado Trámites en espera de solución se encontrará el trámite, para acceder a él es necesario dar clic en la flecha.

|                         |                                      |                      |                                                       |                        |            | - Dicimeniug |
|-------------------------|--------------------------------------|----------------------|-------------------------------------------------------|------------------------|------------|--------------|
| N.®./                   |                                      |                      |                                                       |                        |            |              |
| QUERÉTARO               | Trámites por atender                 |                      |                                                       |                        |            |              |
| Iniciar trámite         | Buscar: Trámites                     | Estatal              | * Secretaria/Entidad                                  |                        | - Q BUSCAR |              |
|                         | Trámites en fase para el ciudadano   |                      |                                                       |                        |            |              |
| Mis trámites            | FECHA NOMERE DEL TRAMITE             | NÚMERO DE EXPEDIENTE | FECHA INICIO DE                                       | E11400                 | FAIC       | COMPLETA     |
| O Por atender           | CREACION                             |                      | No se encontraron trámites                            |                        |            |              |
| \$ Mis pages            |                                      |                      |                                                       |                        |            |              |
| 🚔 Mis citas             |                                      |                      |                                                       |                        |            |              |
| Por pagar               |                                      |                      | Registros por página 10 20 50 Exportar en formato 🖪 🕄 |                        |            |              |
| Completados             | Trámites en espera de solución       |                      |                                                       |                        |            |              |
| S Cancelados            | FECHA NOMERE DEL TRÀMITE<br>CREACIÓN | NÚMERO DE EXPEDIENTE | TEMPO RESTANTE DE LA<br>FECHA MENSAJE<br>SOLUCIÓN     | FECHA RESPUESTA ESTADO | FASE       | ACCIÓN       |
| Otros trámites en línea |                                      |                      |                                                       |                        |            | · •          |
|                         |                                      |                      |                                                       |                        |            |              |
| •                       |                                      |                      |                                                       |                        |            |              |
|                         |                                      |                      |                                                       |                        |            |              |
|                         |                                      |                      | Registros por página 10 20 50 Exportar en formato 🖉 🕅 |                        |            |              |

La ventana de la petición de información complementaria luce como a continuación se presenta.

| RESPONDER SOL       | UCIÓN |          |                |                         |   | ×        |
|---------------------|-------|----------|----------------|-------------------------|---|----------|
| Fecha creación      |       | Fecha vi | sto            |                         |   |          |
| Asunto              |       |          |                |                         |   |          |
| Mensaje             |       |          |                |                         |   |          |
|                     |       |          |                |                         |   |          |
| Respuesta           |       |          |                |                         |   |          |
| Respuesta           |       |          |                |                         |   |          |
| Documentos adjuntos |       |          |                | selecciona un documento | • |          |
| NOMBRE              | TIPO  | FORMATO  | COMENTARIOS    |                         |   | DESCARGA |
|                     |       |          | No se encontra | ron registros           |   |          |
|                     |       |          |                |                         |   |          |
|                     |       |          |                |                         |   |          |
|                     |       |          |                |                         |   |          |
|                     |       |          |                |                         |   |          |
|                     |       |          |                |                         |   |          |
|                     |       |          |                |                         |   |          |
|                     |       |          |                |                         |   |          |
|                     |       |          |                |                         |   |          |

En este paso es importante considerar que se puede dar respuesta a la petición en la plataforma una única vez, por lo que conforme a lo que se esté solicitando se deberán editar las secciones, cargar la carpeta comprimida con los documentos solicitados y escribir en el recuadro Respuesta.

| En caso  | o de no  | contar   | con todo   | lo requerido  | dentro | del p | olazo   | indicado   | considerar | la s | solicitud | de |
|----------|----------|----------|------------|---------------|--------|-------|---------|------------|------------|------|-----------|----|
| prórroga | a para d | dar resp | ouesta, es | ta se realiza | por me | dio d | le la p | olataforma | a.         |      |           |    |

| RESPONDER SC                     | DLUCIÓN           |                 |                                        |                             |   | x                 |
|----------------------------------|-------------------|-----------------|----------------------------------------|-----------------------------|---|-------------------|
| Fecha creación                   |                   | Fecha visto     | )                                      |                             |   |                   |
| Asunto                           |                   |                 |                                        |                             |   |                   |
| Mensaje                          |                   |                 |                                        |                             |   |                   |
| Respuesta                        |                   |                 |                                        |                             |   |                   |
| xxxxxxxxxxx                      |                   |                 |                                        |                             |   |                   |
| Documentos adjuntos              |                   |                 |                                        | Información Extra (zip,rar) | * | <b>±</b> EXAMINAR |
| NOMBRE                           | TIPO              | FORMATO         | COMENTARIOS                            |                             |   | DE \$CARGAI       |
|                                  |                   |                 |                                        |                             |   |                   |
| ZIP en blanco.zlp                | Información Extra | application/zip | XXXXXXXXXXXXXXXXXXXXXXXXXXXXXXXXXXXXXX | XX                          |   | *                 |
| ZIP en blanco.zlp                | Información Extra | application/zip | XXXXXXXXXXX                            | XX                          |   | <u>*</u>          |
| ZIP en blanco.zlp                | Información Extra | application/zip | 200000000                              | XX                          |   | *                 |
| ZIP en blanco.zlp                | Información Extra | application/zip |                                        | xx                          |   | *                 |
| ZIP en blanco.zlp<br>Formularios | Información Extra | application/zip |                                        | XX                          |   | *                 |

Si no se puede visualizar alguna de las últimas secciones favor de colocarse en la última que sí se ve y dar clic en la flecha para desplazarse.

| ocumentos adjuntos         |                        |                 | Información Extra (zip,rar)                 | -                           |                      |
|----------------------------|------------------------|-----------------|---------------------------------------------|-----------------------------|----------------------|
| NOMBRE                     | TIPO                   | FORMATO         | COMENTARIOS                                 |                             | DE \$CARGA           |
| ZIP en blanco.zip          | Información Extra      | application/zip | XXXXXXXXXXXXX                               |                             | *                    |
|                            |                        |                 |                                             |                             |                      |
|                            |                        |                 |                                             |                             |                      |
|                            |                        |                 |                                             |                             |                      |
|                            |                        |                 |                                             |                             |                      |
| ormularios                 |                        |                 |                                             |                             |                      |
| Datos Generales nara Solic | itud de Tråmite Diagra | ma Tabla Re     | sumen Datos del Horario de los Trabajadores | Información Técnica General | Impacto y Riesoo Aml |

|                                  | NOMBRE®                            | PU                   | NTOS DE ESTAD                      | ALMACENAMIENTO                                     | CONSUMO ANUAL                        | ACCIONE |
|----------------------------------|------------------------------------|----------------------|------------------------------------|----------------------------------------------------|--------------------------------------|---------|
| COMERCIAL                        | QUÍNICO NÚMERO C                   | RETC(SUNO)<br>AS OCC | DE FÍSICO<br>DNSUMO O              | ) FORMA<br>● CAPACID                               | CANTIDAD UNIDAD<br>Ad <sub>o</sub> o |         |
|                                  |                                    |                      |                                    |                                                    |                                      | D 🗊     |
|                                  |                                    |                      |                                    |                                                    |                                      | N 🗎     |
| 2 1                              |                                    |                      |                                    |                                                    |                                      |         |
| Productos y sub                  | oproductos 💿                       |                      | OAÑA                               | DIR                                                |                                      |         |
| NOMBRE                           | FORMA                              | PRODU                | CCIÓN ANUAL                        | CAF                                                | PACIDAD ANUAL                        | ACCIONE |
| DEL PRODUCTO                     | DE ALMACENAMIEN                    | ITO CANTIDAD         | UNIDAD                             | CANTIDAD                                           | UNIDAD                               |         |
| 2 🕹                              |                                    |                      |                                    |                                                    |                                      |         |
| Consumo energ                    | jético 💿                           |                      | O AÑA                              | DIR                                                |                                      |         |
| Consumo energ                    | jético ⊘<br>€°                     | PUNTOS               | <b>O</b> AÑA                       | DIR<br>CONSUMO ANU                                 | AL                                   | ACCIONE |
| Consumo energ<br>TIPO D<br>ENERG | iético ©<br>e <sup>®</sup>         | PUNTOS<br>DE CONSUMO | CARA                               | CON SUMO ANU                                       | AL<br>UNIDAD                         | ACCIONE |
| Consumo energ                    | iético 🕞<br>e•                     | PUNTOS<br>DE CONSUMO | CAR                                | CON SUMO ANU                                       | AL<br>UNIDAD                         | ACCIONE |
| Consumo energ                    | iético 🕞<br>e•                     | PUNTOS<br>DE CONSUMO | © ARA<br>CAI                       | CON SUMO ANU                                       | AL<br>UNIDAD                         | ACCIONE |
| Consumo energ                    | iético 🛛                           | PUNTOS<br>DE CONSUMO | © ARA<br>CAI                       | CON SUMO ANU<br>NTIDAD                             | AL<br>UNIDAD                         | ACCIONE |
| Consumo energ                    | IÉTICO ()<br>E®<br>IA<br>CAPACIDAD | PUNTOS<br>DE CONSUMO | 0 ARA<br>CAI<br>0 ARA<br>E TIPO DE | CON SUMO ANU<br>NTIDAD<br>DIR<br>TIPO DE CAPACIDAD | AL<br>UNIDAD<br>CONSUMO ANUAL        | ACCIONE |

Una vez completa la respuesta se deberá dar clic en Responder.

Tras responder ya no será posible modificar su solicitud de trámite, a menos que se le vuelvan a requerir puntos a subsanar.

### **5 OBSERVACIONES IMPORTANTES**

-Favor de no dar respuesta a los correos de notificación por parte de tramites@queretaro.gob.mx, únicamente hacerlo por medio de la plataforma en caso de las

solicitudes de información adicional, o en otros casos ponerse en contacto con los analistas ambientales.

-Para la visita técnica se les notifica días antes la fecha y hora vía correo, es importante que al momento de confirmar se informe si hay requisitos que se deban cumplir para ingresar al proceso, así como la persona que atenderá la visita y verificar la dirección a la que acudirá el personal de la Secretaría.

-La entrega del resolutivo de la Licencia Ambiental ya es de manera electrónica, por lo que conforme se tenga listo para entrega llegará al correo vinculado con la plataforma la notificación para que se pueda acceder y realizar la descarga.

-Independiente del sentido del resolutivo de la Licencia Ambiental, favor de realizar la descarga del documento en la plataforma.

## ANEXO I. DOCUMENTOS SOLICITADOS

Los documentos resaltados en color rojo y con (\*) son de carácter obligatorio para dar inicio en plataforma con el trámite.

| Nombre en plataforma                                           | Observación                                                                                                    |
|----------------------------------------------------------------|----------------------------------------------------------------------------------------------------|
| Tabla resumen de los diagramas                                 | Tabla en la que se condensan las entradas y salidas de todos los diagramas.                                                                                                    |
| Recibo Oficial de comprobante de Pago*                         | El documento solicitado es el denominado<br>"Recibo de pago", en donde se exhiben los<br>datos del contribuyente y el desglose de pago.<br>En caso de realizar el pago en línea favor<br>de conservar su NÚMERO DE<br>TRANSACCIÓN.<br>Liga para generar orden de pago:<br><u>https://www.recaudanet.gob.mx/derechosGE</u><br>O/# |
|                                                                |                                                                                                    |
| Poder del representante legal                                  | Este documento deberá de adjuntarse cuando<br>el Representante Legal no se encuentre<br>mencionado en el Acta Constitutiva.                                                                                                    |
| Plano(s) de distribución de la empresa                         | Planos de la planta por la que se ingresa la solicitud de Licencia Ambiental.                                                                                                    |
| Memoria de cálculo para estimación de emisiones a la atmósfera | Si se requiere apoyo con la memoria de cálculo se puede solicitar la calculadora de emisiones con la que cuenta la SEDESU,                                                                                                    |

|                                                                          | poniéndose en contacto con las oficinas de la SEDESU.                                                                                                    |
|--------------------------------------------------------------------------|----------------------------------------------------------------------------------------------------|
| Listado de materias primas                                               | Indicar en qué parte del proceso y/o servicios auxiliares se emplean, y el consumo anual.                                                                                                    |
| Identificación oficial del responsable técnico                           | -De la persona perteneciente a la empresa que le dará seguimiento al trámite.                                                                                                    |
|                                                                          | -En caso de haber contratado a un prestador<br>de servicios ambientales, deberá estar<br>acreditado para ello en el Padrón de<br>Prestadores de Servicios Ambientales<br>autorizados por parte de la SEDESU.                                                                                                    |
|                                                                          | Liga para consulta de Padrón:<br>https://portal.gueretaro.gob.mx/sedesu/conte<br>nido.aspx?g=q05znG4LZglK+Stt5u4vmrYAD<br>7J3BwYz                                                                                                    |
| Identificación oficial Propietario                                       | Deberá venir por ambos lados.                                                                                                    |
| Hojas de seguridad de las materias primas                                | Deberán de venir todas, incluyendo las del proceso y las de los servicios auxiliares que apliquen.                                                                                                    |
| Fichas técnicas de los equipos de control de emisiones a la atmósfera    | Estas deben de adjuntarse cuando aplique.                                                                                                    |
| Estudio de emisiones a la atmósfera                                      | Conforme les aplique dependiendo de sus instalaciones y procesos.                                                                                                    |
| Estudio de ruido perimetral                                              | Conforme a la NOM-081-SEMARNAT-1994,<br>Que establece los límites máximos<br>permisibles de emisión de ruido de las fuentes<br>fijas y su método de medición.                                                                                                    |
| Escrito libre de estilo dirigido al Subsecretario<br>del Medio Ambiente* | El escrito de solicitud, ya sea por expedición o<br>actualización de la Licencia, en esta última<br>indicando el motivo de la actualización, deberá<br>ir dirigido al Subsecretario de Medio Ambiente<br>de la Secretaría de Desarrollo Sustentable,<br>asimismo deberá venir firmado por el<br>Representante Legal de la empresa<br>solicitante.<br>En caso de autorizar a alguna persona para<br>recibir notificaciones favor de agregarlo en<br>este documento. |
| Diagramas de funcionamiento por cada proceso                             | Formato libre, pueden ser con los que cuente la empresa o los generados con el formato                                                                                                    |

|                                                                                     | dentro de la plataforma.                                                                                                    |
|-------------------------------------------------------------------------------------|----------------------------------------------------------------------------------------------------|
| Descripción de los procesos que se llevan a cabo                                    | Texto en el que se explican los procesos llevados a cabo.                                                                                                    |
| Autorización en materia de impacto ambiental*                                       | Autorización en materia de Impacto Ambiental<br>a través de Formulario de Inducción, o en su<br>caso, Manifestación o Informe Preventivo de<br>Impacto Ambiental.                                                   |
| Autorización del estudio de riesgo ambiental y programa de prevención de accidentes | Tal como se indica en la sección "Impacto y<br>Riesgo Ambiental", apartado <u>Contingencias</u> ,<br>en el caso que el establecimiento no requiera<br>del PPA deberá anexar un Plan de Atención a<br>Contingencias. |
| Acta Constitutiva*                                                                  | Correspondiente a la razón social por la que se ingresa la solicitud de la Licencia Ambiental.                                                                                                    |